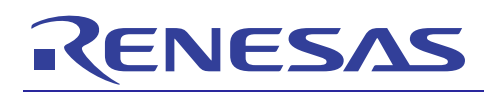

R01AN0891EJ0100

Rev.1.00

Mar 13, 2012

# RX62N Group, RX621 Group

Ethernet Flash Boot Loader Using M3S-T4-Tiny

### Introduction

This application note presents an Ethernet flash boot loader that uses the M3S-T4-Tiny TCP/IP protocol stack. This flash boot loader writes an S format file transferred from the host PC over an Ethernet connection to the microcontroller's internal flash memory.

Note that this application note uses the sample code and libraries described in the following application notes.

- Data transfer over an Ethernet RX Family TCP/IP for Embedded system M3S-T4-Tiny: Introduction Guide Rev. 1.02 (R20AN0051EJ0102)
- Erasing and writing internal flash memory RX600 Series Simple Flash API for RX600 Rev2.20 (R01AN0544EU0220)

The application note has the following features.

- An S format program stored on a PC can be written to flash memory. This application note uses an application (the host PC sample program) running on the host PC to transfer an S format file over an Ethernet connection, and erases the microcontroller's internal flash memory and writes that file to the flash memory.
- The written program can be run. The S format program written to the microcontroller's internal flash memory can be executed on the microcontroller.
- Ethernet Specifications TCP is used as the transport layer protocol.

### **Target Device**

RX62N and RX621 Group microcontrollers

If the code provided with this application note is used on any other microcontroller, it must be modified according to the specifications of that microcontroller and thoroughly tested.

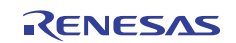

### Contents

| 1.  | Specifications                 | 3  |
|-----|--------------------------------|----|
| 2.  | Confirmed Operating Conditions | 4  |
| 3.  | Related Application Notes      | 4  |
| 4.  | Hardware Description           | 5  |
| 5.  | Software Description           | 7  |
| 6.  | Sample Download Code           | 50 |
| 7.  | Host PC Sample Program         | 50 |
| 8.  | S Format                       | 51 |
| 9.  | Notes                          | 53 |
| 10. | Sample Programs                | 59 |
| 11. | Reference Documents            | 59 |

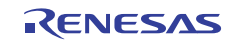

### 1. Specifications

The sample code in this application note operates with a host PC connected with an Ethernet cable and the RX62N RSK.

If a reset is cleared with switch SW3 on the RX62N RSK not held down, the RX62N RSK will communicate with the host PC (which uses the host PC sample program) using the TCP/IP protocol and a program in the S format file stored on the host PC will be transferred as data to the RX62N RSK and written to the microcontroller's internal flash memory. Note that the area that this sample code can overwrite is limited to part of the user MAT and the area used by the sample code itself is not overwritten. See section 5.3, Operation Overview, for details.

If a reset is cleared with switch SW3 on the RX62N RSK held down, the program written to the microcontroller's internal flash memory (also referred to as the downloaded code) will be executed.

The result of writing the program to internal flash memory is displayed in the LEDs (LED0 to LED3) on the RX62N RSK. See section 5.6, Sample Code LED Display, for details on the content displayed.

Table 1.1 lists the peripheral function used and their uses, and figure 1.1 shows an example of using this application note.

#### Table 1.1 Peripheral Functions and their Uses

| Peripheral Function                              | Use                                             |
|--------------------------------------------------|-------------------------------------------------|
| ROM (Flash memory used for storing program code) | The internal flash memory is programmed using   |
|                                                  | ROM P/E mode.                                   |
| ETHERC: Ethernet controller                      | Communication with the host PC                  |
| EDMAC: Dedicated DMA controller used by the      | Controls transmission and reception of data in  |
| Ethernet controller                              | communication with the host PC                  |
| CMT: Compare match timer                         | Used for time management by the TCP/IP protocol |
|                                                  | stack (M3S-T4-Tiny)                             |

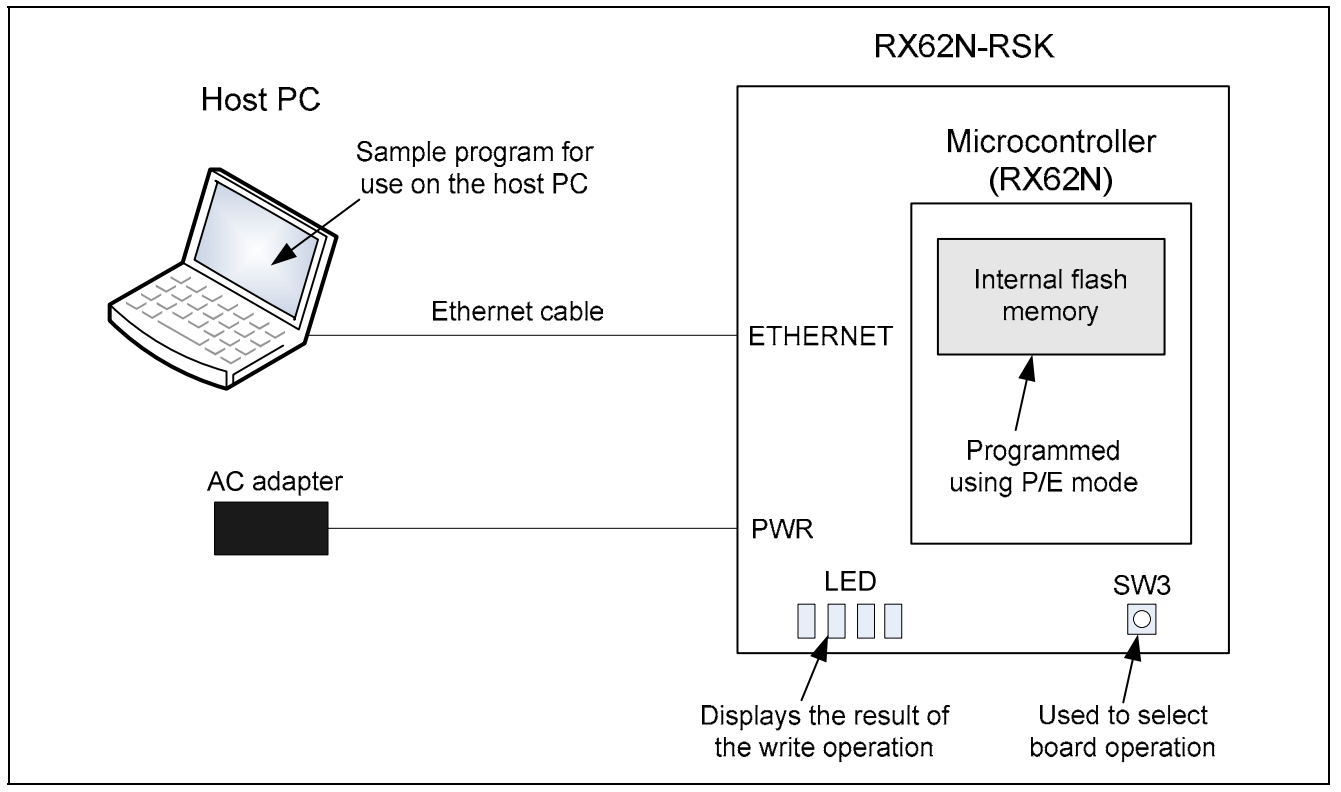

Figure 1.1 Usage Example

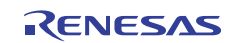

### 2. Confirmed Operating Conditions

The sample code provided with this application note has been confirmed to operate under the conditions listed in tables 2.1 and 2.2.

| Item                               | Description                                                |
|------------------------------------|------------------------------------------------------------|
| Microcontroller used               | RX62N Group (R5F562N8BDBG)                                 |
| Device used                        | R5F562N8BDBG                                               |
| Operating frequency                | • EXTAL: 12 MHz                                            |
|                                    | ICLK: 96 MHz                                               |
|                                    | PCLK: 48 MHz                                               |
|                                    | BCLK: 24 MHz                                               |
|                                    | SDCLK: 24 MHz                                              |
| Operating voltage                  | 3.3 V                                                      |
| Integrated development environment | Renesas Electronics                                        |
|                                    | High-performance Embedded Workshop Version 4.09.00.007     |
| C compiler                         | Renesas Electronics                                        |
|                                    | RX Standard Toolchain Version 1.1.0.0                      |
|                                    | cpu=rx600                                                  |
|                                    | -include="\$(PROJDIR)\src\bsp","\$(PROJDIR)\src\FlashAPI", |
|                                    | "\$(PROJDIR)\src\driver","\$(PROJDIR)\src\t4\lib",         |
|                                    | "\$(PROJDIR)\src\user_app"                                 |
|                                    | -output=obj="\$(CONFIGDIR)\\$(FILELEAF).obj"               |
|                                    | -debug                                                     |
|                                    | -nologo                                                    |
|                                    | *1                                                         |
| Processor mode                     | Supervisor mode                                            |
| Operation mode                     | Single-chip mode                                           |
| Endian                             | Little endian / big endian                                 |
| Version of the sample code         | Ver.1.00                                                   |
| Evaluation board used              | The RSK + RX62N packed with the Renesas Development Tools  |
|                                    |                                                            |

Note: Add the setting "-endian=big" if the big endian order is used.

| Table 2.2 | <b>Confirmed Operat</b> | ing Conditions | (Host PC Sam | ple Program) |
|-----------|-------------------------|----------------|--------------|--------------|
|           |                         |                | <b>`</b>     |              |

| Item             | Description                                          |
|------------------|------------------------------------------------------|
| Hardware         | PC/AT compatible (an Ethernet interface is required) |
| Operating system | Microsoft Windows XP Professional, Service Pack 3    |
| Tools used       | Command prompt (cmd.exe)                             |

### 3. Related Application Notes

The following application notes are related to this document and should be referred to when using this application note.

- RX Family TCP/IP for Embedded system M3S-T4-Tiny: Introduction Guide Rev.1.02 (R20AN0051EJ)
- RX600 Series Simple Flash API for RX600 Rev.2.20 (R01AN0544EU)

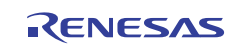

## 4. Hardware Description

### 4.1 List of Used Pins

Table 4.1 lists the pins and functions used.

| Pin Name   | I/O    | Description                                                     |
|------------|--------|-----------------------------------------------------------------|
| ET_MDC     | Output | Reference clock signal for information transfer via ET_MDIO     |
|            |        | Connected to the PHY MDC pin.                                   |
| ET_MDIO    | I/O    | Bidirectional signal for exchange of management information     |
|            |        | between this LSI and PHY-LSI                                    |
|            |        | Connected to the PHY MDIO pin.                                  |
| ET_LINKSTA | Input  | Inputs link status from PHY-LSI                                 |
|            |        | Connected to the PHY LINK/PHYAD1 pin.                           |
| ET_TX_CLK  | Input  | Transmit clock                                                  |
|            |        | Connected to the PHY TX_CLK pin.                                |
| ET_ETXD0   | Output | 4-bit transmit data                                             |
|            |        | Connected to the PHY TXD0 pin.                                  |
| ET_ETXD1   | Output | 4-bit transmit data                                             |
|            |        | Connected to the PHY TXD1 pin.                                  |
| ET_ETXD2   | Output | 4-bit transmit data                                             |
|            |        | Connected to the PHY TXD2 pin.                                  |
| ET_ETXD3   | Output | 4-bit transmit data                                             |
|            |        | Connected to the PHY TXD3 pin.                                  |
| ET_TX_EN   | Output | Transmit enable signal                                          |
|            |        | Connected to the PHY TX_EN pin.                                 |
| ET_TX_ER   | Output | Sends error state occurred during data reception to the PHY-LSI |
|            |        | Connected to the PHY TX_ER pin.                                 |
| ET_COL     | Input  | Collision detection signal                                      |
|            |        | Connected to the PHY COL pin.                                   |
| ET_CRS     | Input  | Carrier detection signal                                        |
|            |        | Connected to the PHY CRS pin.                                   |
| ET_RX_CLK  | Input  | Receive clock                                                   |
|            |        | Connected to the PHY CLK pin.                                   |
| ET_ERXD0   | Input  | 4-bit receive data                                              |
|            |        | Connected to the PHY RXD0 pin.                                  |
| ET_ERXD1   | Input  | 4-bit receive data                                              |
|            | -      | Connected to the PHY RXD1 pin.                                  |
| ET_ERXD2   | Input  | 4-bit receive data                                              |
|            | -      | Connected to the PHY RXD2 pin.                                  |
| ET_ERXD3   | Input  | 4-bit receive data                                              |
|            | -      | Connected to the PHY RXD3 pin.                                  |
| ET_RX_DV   | Input  | Indicates that valid receive data is on ET_ERXD3 to ET_ERXD0    |
|            | -      | Connected to the PHY RX_DV pin.                                 |
| ET_RX_ER   | Input  | Receive error                                                   |
|            |        | Identifies error state occurred during data reception           |
|            |        | Connected to the PHY RX_ER pin.                                 |
| MDE        | Input  | Mode pin                                                        |
|            |        | The endian order is changed under control of the MDE pin.       |

#### Table 4.1 Used Pins and their Functions

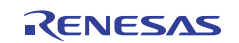

## RX62N Group, RX621 Group

Ethernet Flash Boot Loader Using M3S-T4-Tiny

| Pin Name | I/O    | Description                                                 |
|----------|--------|-------------------------------------------------------------|
| MD0      | Input  | Mode pin                                                    |
|          |        | The operating mode is changed under control of the MD0 pin. |
| MD1      | Input  | Mode pin                                                    |
|          |        | The operating mode is changed under control of the MD1 pin. |
| P07      | Input  | Sample code operation selection pin                         |
| P02      | Output | LED connection                                              |
| P03      | Output | LED connection                                              |
| P05      | Output | LED connection                                              |
| P34      | Output | LED connection                                              |

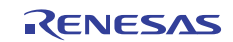

### 5. Software Description

### 5.1 Software Structure of the Sample Code

In the sample code, the RX Family M3S-T4-Tiny: Introduction Guide application note is used for Ethernet communication and the RX Family RX600 Simple Flash API application note is used for the erase and write processing for the internal flash memory.

Figure 5.1 shows software structure of the sample code and table 5.1 gives an overview of the software.

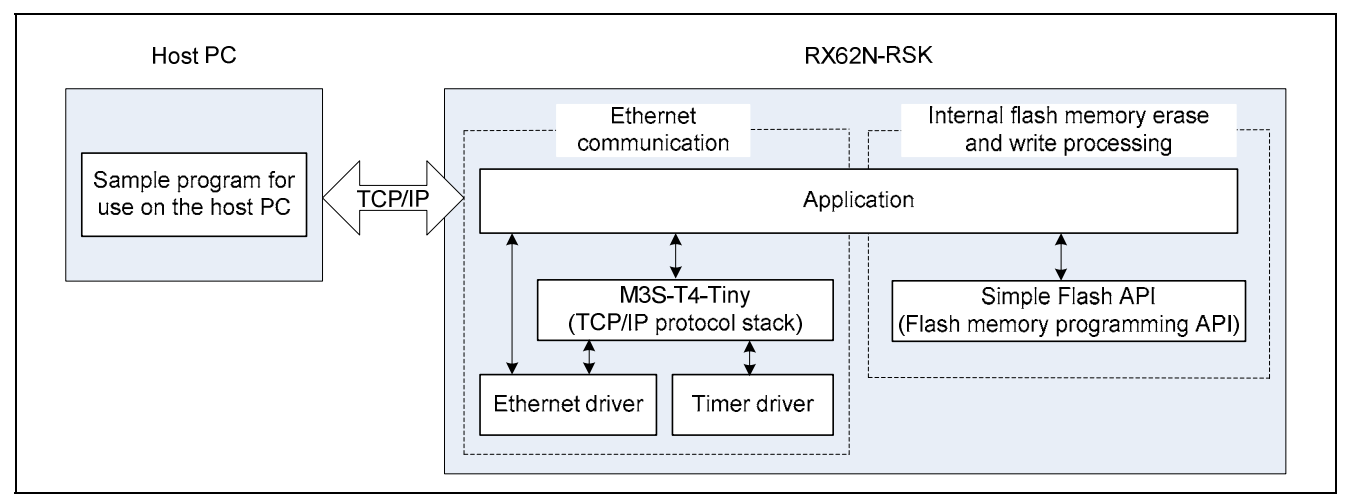

Figure 5.1 Software Structure of the Sample Code

| Table 5.1 | Software | Overview |
|-----------|----------|----------|
|           | oonware  |          |

| Module                 | Overview                                                                                                    |
|------------------------|----------------------------------------------------------------------------------------------------|
| Application            | The application calls functions provided by M3S-T4-Tiny and receives an S-typ format file over the Ethernet from the Host PC. It also uses the Simple Flash API functions to erase and write to the internal flash memory. |
| M3S-T4-Tiny            | The TCP/IP protocol stack                                                                                                    |
| Ethernet driver        | This driver allows applications to use the Ethernet controller (ETHERC) and the dedicated Ethernet DMA controller (EDMAC).                                                                                                 |
| Timer driver           | This driver allows applications to use the compare match timer (CMT).                                                                                                    |
| Simple Flash API       | API that allows applications to erase and write to the internal flash memory.                                                                                                    |
| Host PC sample program | This sample program runs on the host PC.                                                                                                    |
|                        | It communicates with the RX62N RSK from the host PC using the TCP/IP protocol over an Ethernet connection and sends an S format file on the host PC to the RX62N RSK.                                                      |
|                        | See section 7, Host PC Sample Program, for details.                                                                                                    |

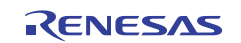

### 5.2 Sample Code Folder Structure

Figure 5.2 shows the structure of the folders that hold the sample code.

| RX62N_Ethernet_Flash                        |                                                                    |
|---------------------------------------------|--------------------------------------------------------------------|
| download.zip                                | Download code examples                                             |
| host_tool.zip                               | Host PC sample program                                             |
| RX62N_Ether_Flash_t4                        |                                                                    |
| RX62N_Ether_Flash_t4                        |                                                                    |
| Debug • • • • • • • • • • • • • • • • • • • | HEW Debug folder                                                   |
| Debug_RX600_E1_E20_SYS • • • • •            | HEW Debug_RX600_E1_E20_SYSTEM folder                               |
| Release •••••••••••                         | HEW Release folder                                                 |
| src                                         |                                                                    |
| bsp ••••••••••                              | bsp folder<br>: Holds one set of files generated by HEW            |
| driver ••••••••••                           | driver folder<br>: Holds the Ethernet driver and the timer driver. |
| FlashAPI ••••••••                           | FlashAPI folder<br>: Holds the Simple Flash API.                   |
| t4 •••••••••                                | t4 folder<br>:Holds the M3S-T4-Tiny.                               |
| user_app •••••••••                          | user_app folder<br>: Holds the application.                        |

Figure 5.2 Sample Code Folder Structure

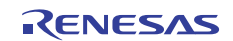

### 5.3 Operation Overview

#### 5.3.1 Operation after a reset is cleared

After a reset is cleared, the sample code checks the state of switch SW3 (pin P07 on the microcontroller) on the RX62N RSK. If this switch is not being pressed (if microcontroller pin P07 is high), it runs the Ethernet flash boot downloader, which uses M3S-T4-Tiny, and rewrites the internal flash memory with data acquired over the Ethernet connection. If, however, the switch is being pressed (if microcontroller pin P07 is low), it runs the downloaded code.

Figure 5.3 shows the operation after a reset is cleared.

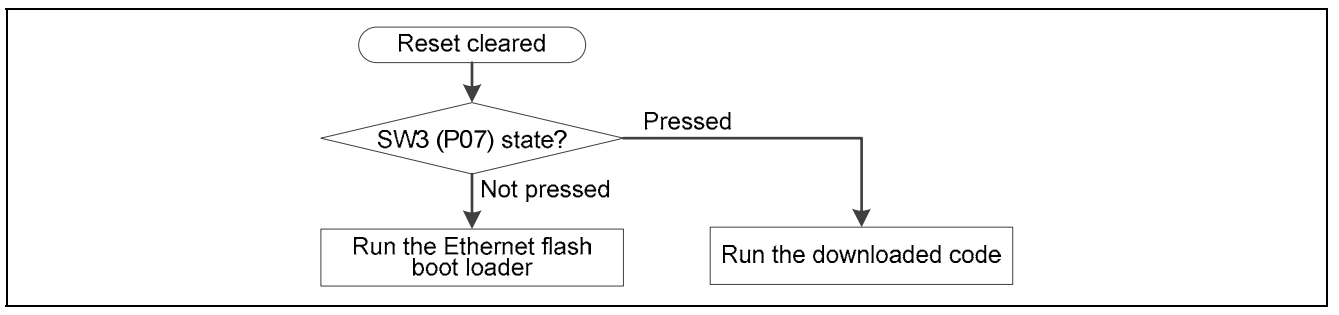

Figure 5.3 Operation After a Reset is Cleared

#### 5.3.2 Object of Overwriting

The object area that the M3S-T4-Tiny based Ethernet flash boot loader overwrites is restricted to a certain part of the user MAT (referred to as the download area in this document). The area used for the sample code itself, FFFF A000h to FFFF FFFFh, is not overwritten.

Figure 5.4 shows the memory allocation.

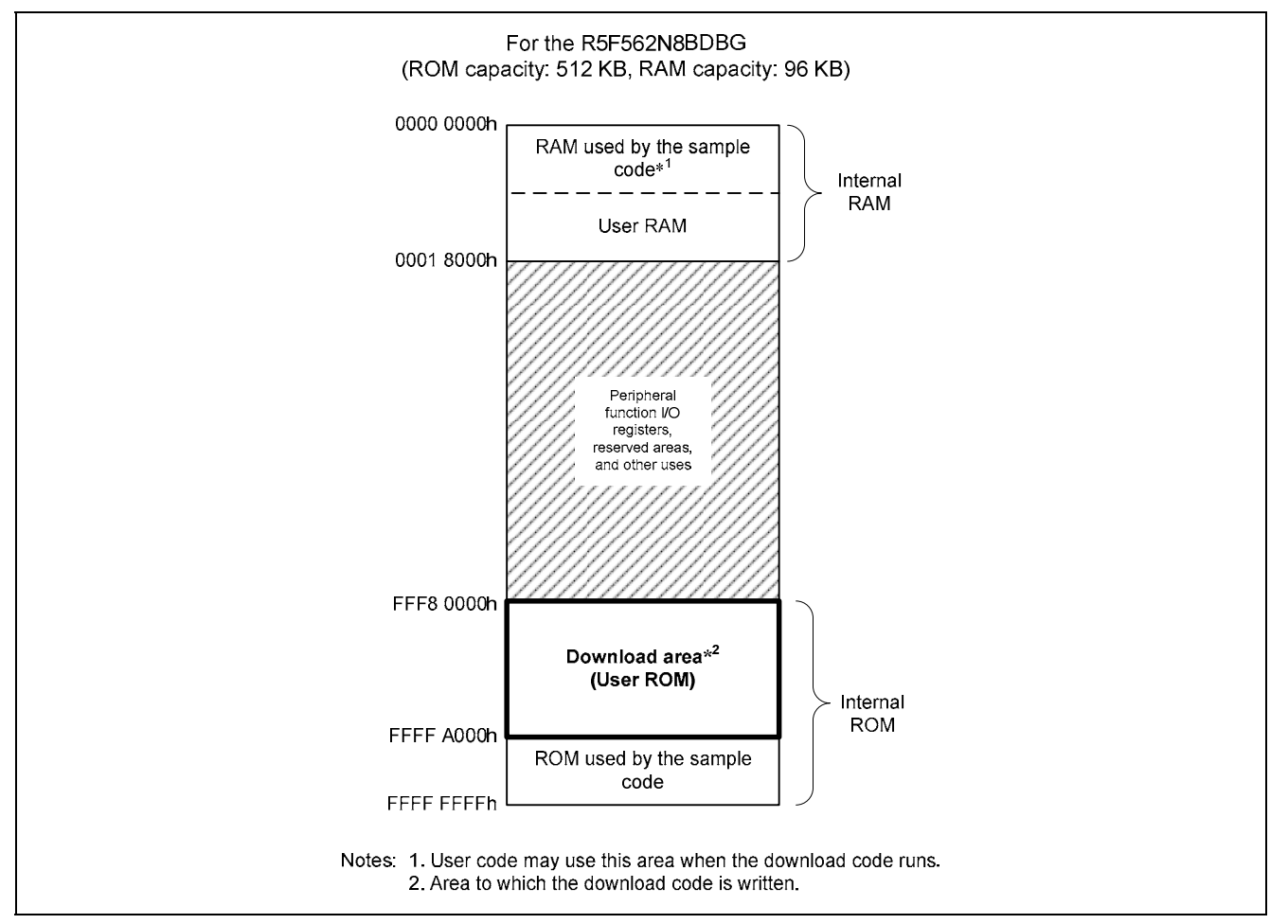

Figure 5.4 Memory Allocation

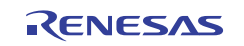

#### 5.3.3 M3S-T4-Tiny Based Ethernet Flash Boot Loader Operation

The M3S-T4-Tiny based Ethernet flash boot loader uses the following procedure to program the download area. Figure 5.5 shows the download area programming procedure.

Preparations for running the M3S-T4-Tiny based Ethernet flash boot loader.

(1) Set the PC IP address and subnet mask as shown below and connect the RX62N RSK to the PC with an Ethernet cable.

IP address: 192.168.0.2

Subnet mask: 255.255.255.0

(2) Open a command prompt window on the PC and switch to the directory that holds the host PC sample program (RX62N-test\_client.exe).

Run the M3S-T4-Tiny based Ethernet flash boot loader.

- (1) After performing the above preparations, specify the RX62N RSK IP address (192.168.0.3), the port number (1024), the name of the S format file to be written (as the arbitrary file name) as command line arguments and run the host PC sample program (RX62N-test\_client.exe) as shown in figure 5.6.
- (2) After the RX62N RSK reset is cleared, a TCP connection will be established between the host PC and the RX62N RSK, and after the host PC checks the file size, it sends the file size to the RX62N RSK.
- (3) After receiving the file size, the RX62N RSK erases the download area and reports completion of the erase operation to the host PC.
- (4) After receiving confirmation of erase completion, the host PC sends S format data to the RX62N RSK.
- (5) The RX62N RSK receives up to 1,400 bytes of S format data at a time and after analyzing the data, writes it in 256byte units to the download area.
- (6) The processing of steps (4) and (5) above are repeated until an S format end record (an S7, S8, or S9 record) is detected.
- (7) The result of the write operation is displayed in the LEDs on the RX62N RSK and either normal completion or error termination of the write operation is reported to the host PC.
- (8) If the erase and write of the download area completes normally, the result will be displayed on the host PC as shown in figure 5.7.

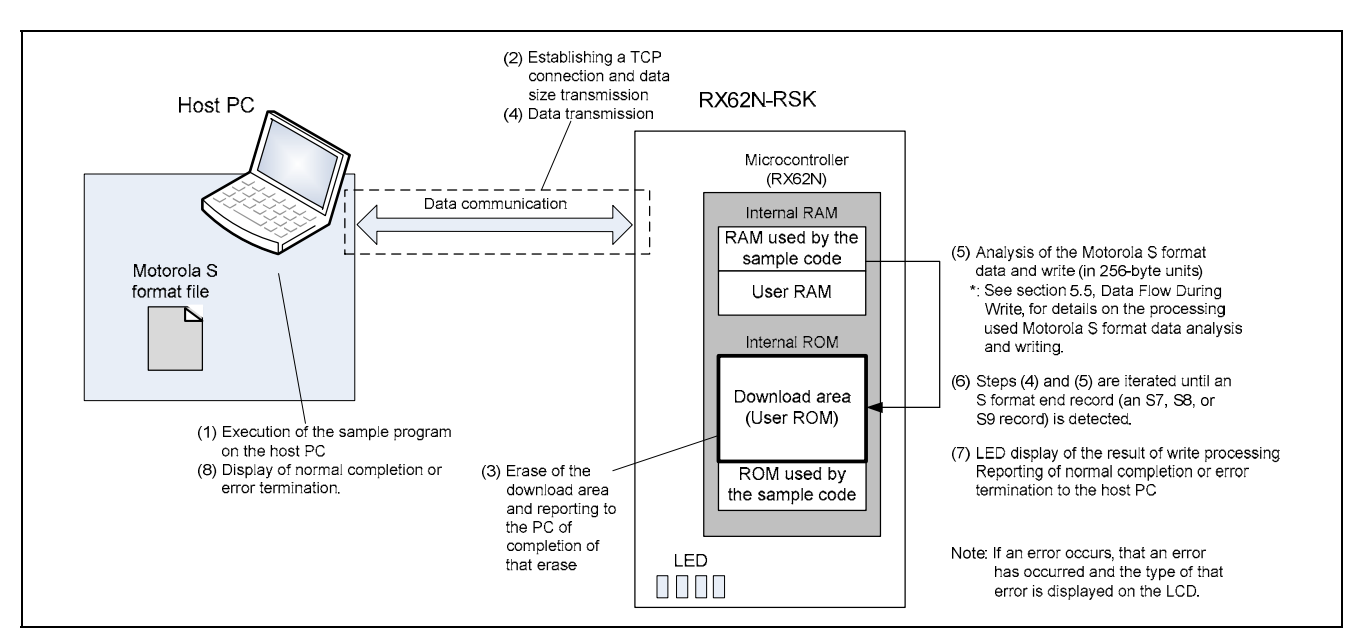

Figure 5.5 Programming the Download Area

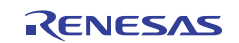

| Command Prompt                                                  |
|-----------------------------------------------------------------|
| C:\><br>C:\>RX62N-test_client.exe 192.168.0.3 1024 download.mot |
|                                                                 |

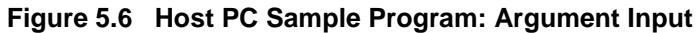

| Command Prompt                                                                                                    |  |
|----------------------------------------------------------------------------------------------------|--|
| C:\><br>C:\>RX62N-test_client.exe 192.168.0.3 1024 download.mot                                                                               |  |
| RX62N-test_client                                                                                                    |  |
| connected to the server.                                                                                                    |  |
| [send] Data size : 5536 byte<br>[recv] The flash programming start.<br>[send] Data : 5536 byte<br>[recv] The flash programming was completed. |  |
| Please press <enter> key.</enter>                                                                                                    |  |
|                                                                                                    |  |

Figure 5.7 Host PC Sample Program: Execution Results

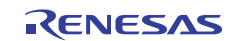

#### 5.3.4 M3S-T4-Tiny Based Ethernet Flash Boot Loader Operation

Figures 5.8 and 5.9 shows the overall flow of operations including operations on the host PC. Note that the arrows between the host PC and the RX62N RSK indicate TCP communication.

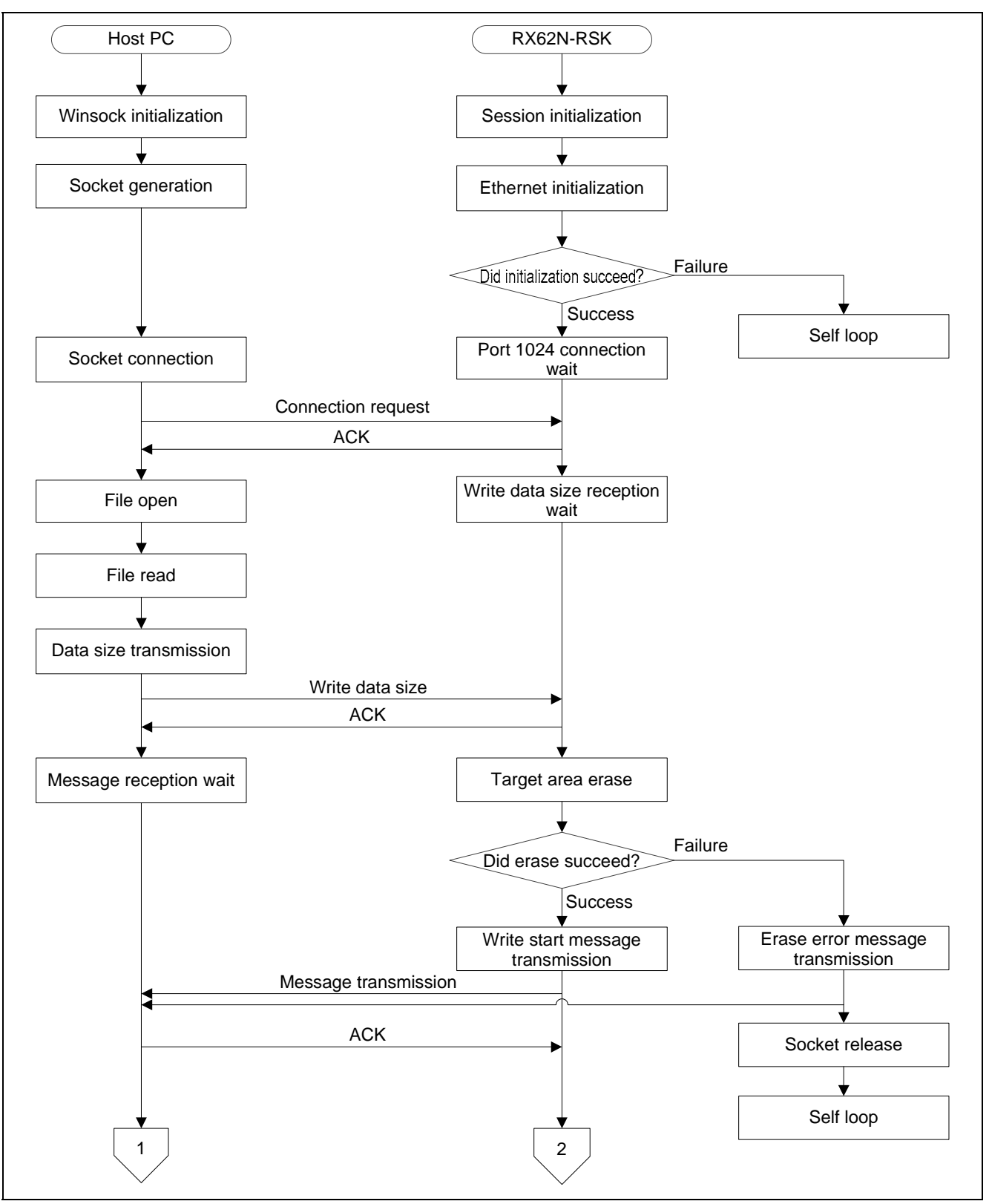

Figure 5.8 Overall Flow of Operations

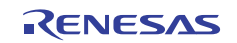

#### RX62N Group, RX621 Group

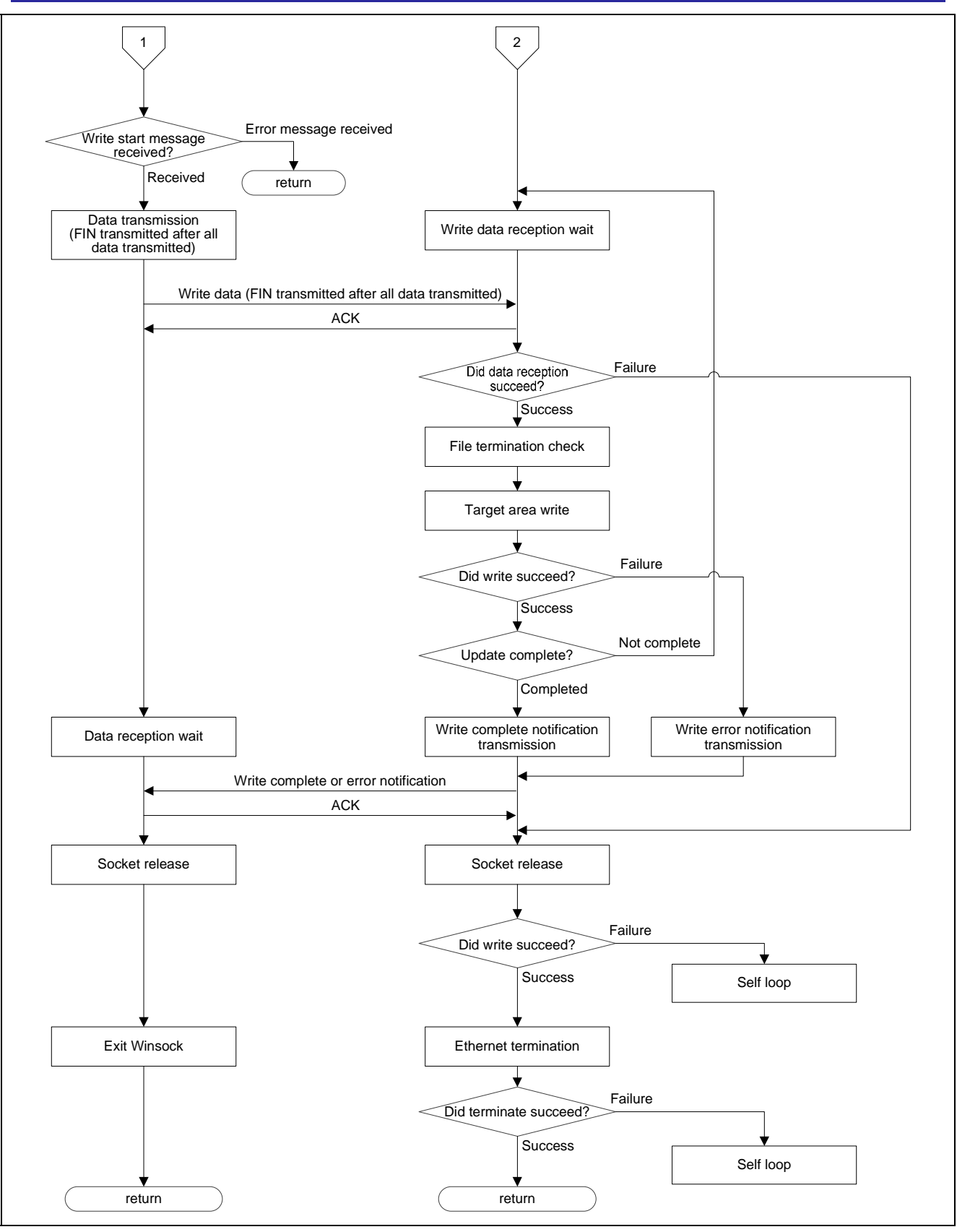

Figure 5.9 Overall Flow of Operations (continued)

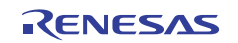

### 5.4 Executing the Download Code

If switch SW3 is in the pressed state (the microcontroller pin P07 is low) when a microcontroller reset is cleared, the sample code will run the download code.

#### 5.4.1 Download code execution start position

The sample program runs the download code by performing a function call to the address stored at location FFFF 9FFCh. Therefore the download code must store its start address at location FFFF 9FFCh.

Figure 5.10 shows the execution start position of the download code.

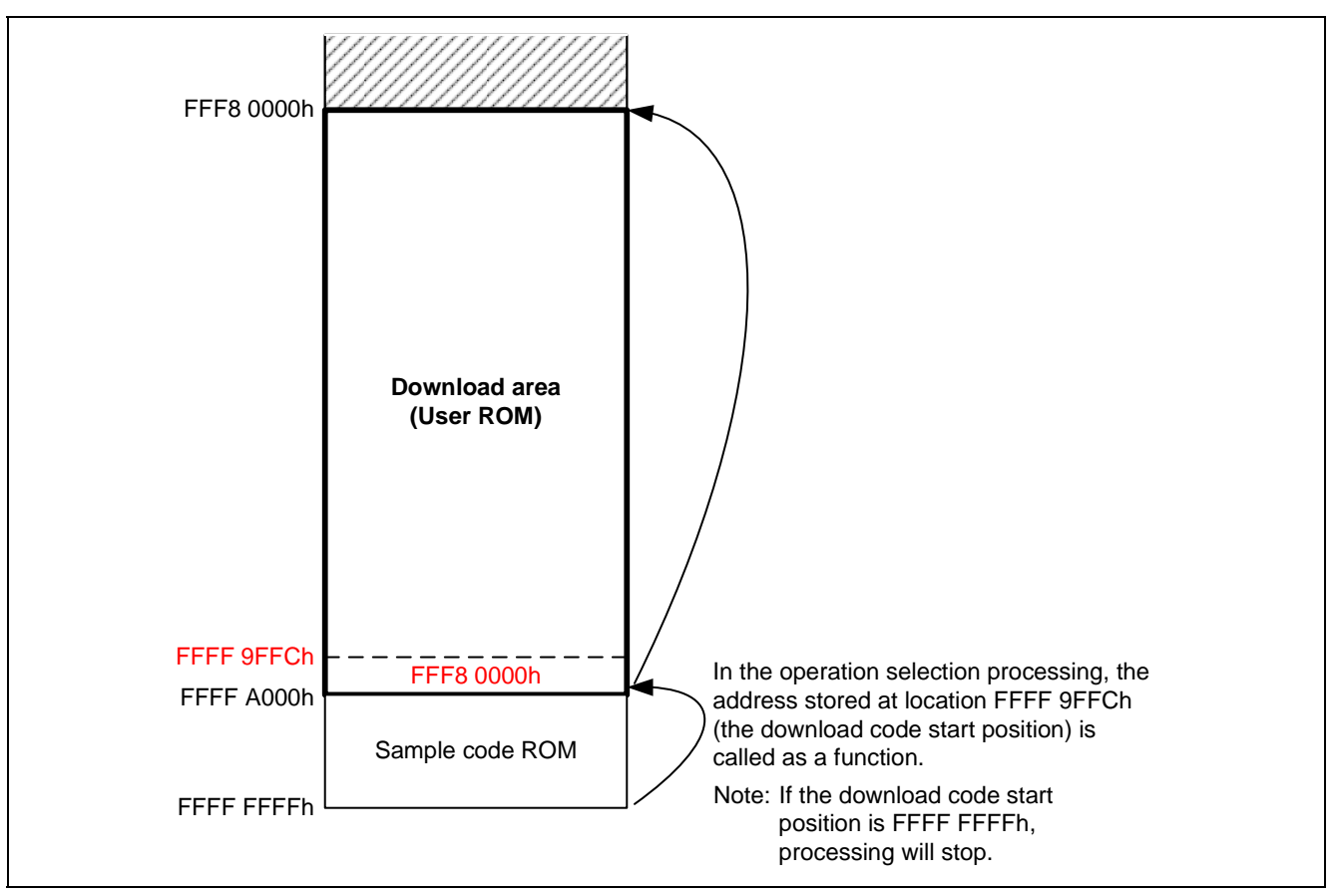

Figure 5.10 Download Code Execution Start Position

Note: If nothing was written to the download code execution start position (that is, if the download code execution start position is FFFF FFFFh), the sample code executes a while (1) infinite loop to stop processing.

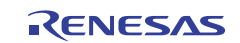

### 5.5 Data Flow During Write

Figure 5.11 shows the data flow internal to the microcontroller when the download code is written to flash memory.

- (1) The data received over the Ethernet is transferred to a receive ring buffer.
- (2) One record of the S format data is copied to an S format buffer (this is ASCII data).
- (3) At the same time as analyzing the S format data header section, the ASCII data is converted to binary and stored in an S format buffer (for binary data).
  - See section 8, S Format, for the S format data analysis specifications used in this application note.
- (4) The data is stored in a write buffer. In the RX62N and RX621 group microcontrollers, data is written to the user MAT in units of 256 bytes. Therefore, the sample code iterates steps (2) to (4) above until a total of 256 bytes of write data has been stored in the write buffer. Also, if the total amount of write data exceeds 256 bytes, the excess data is stored temporarily and used for the next write of 256 bytes of data.
- (5) The assembled 256 bytes of data are written to flash memory using the Simple Flash API.

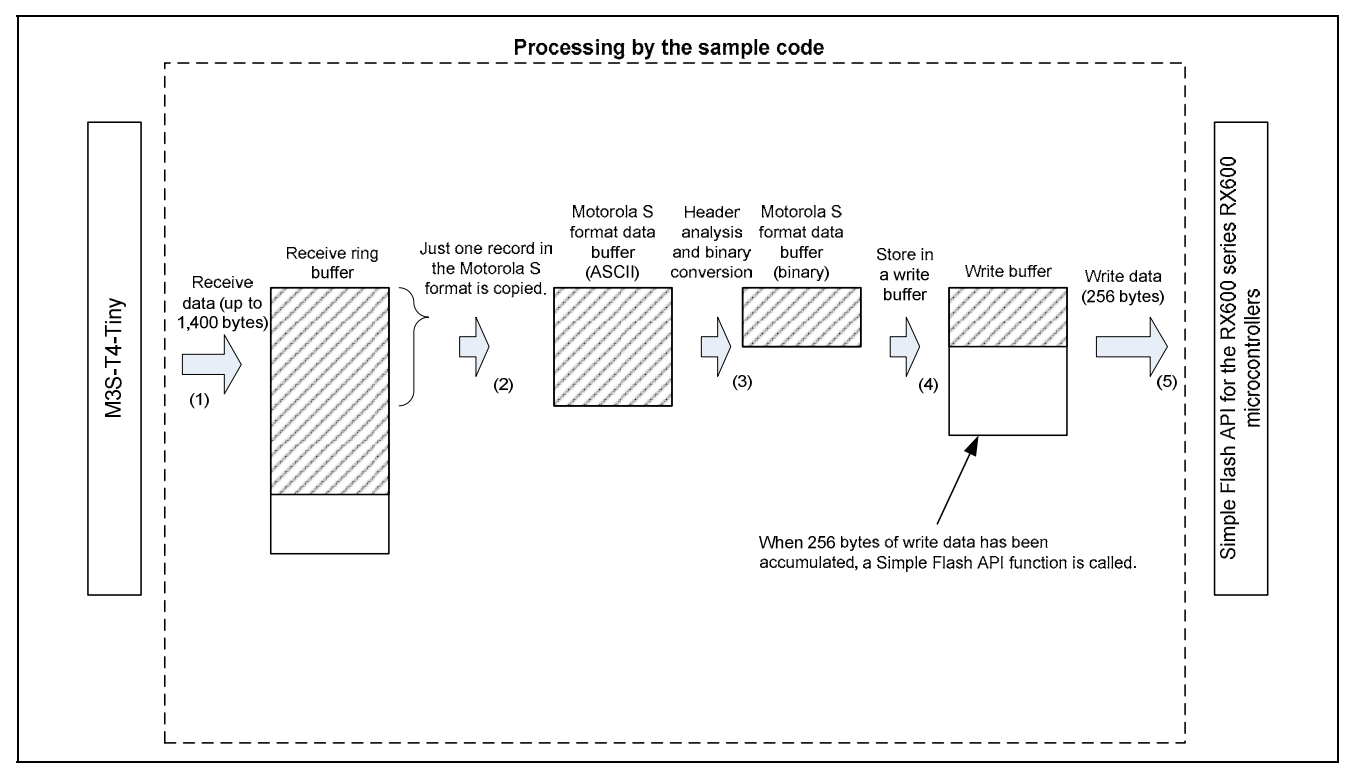

Figure 5.11 Data Flow During Write

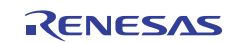

Figure 5.12 shows the data structures used when writing data to flash memory.

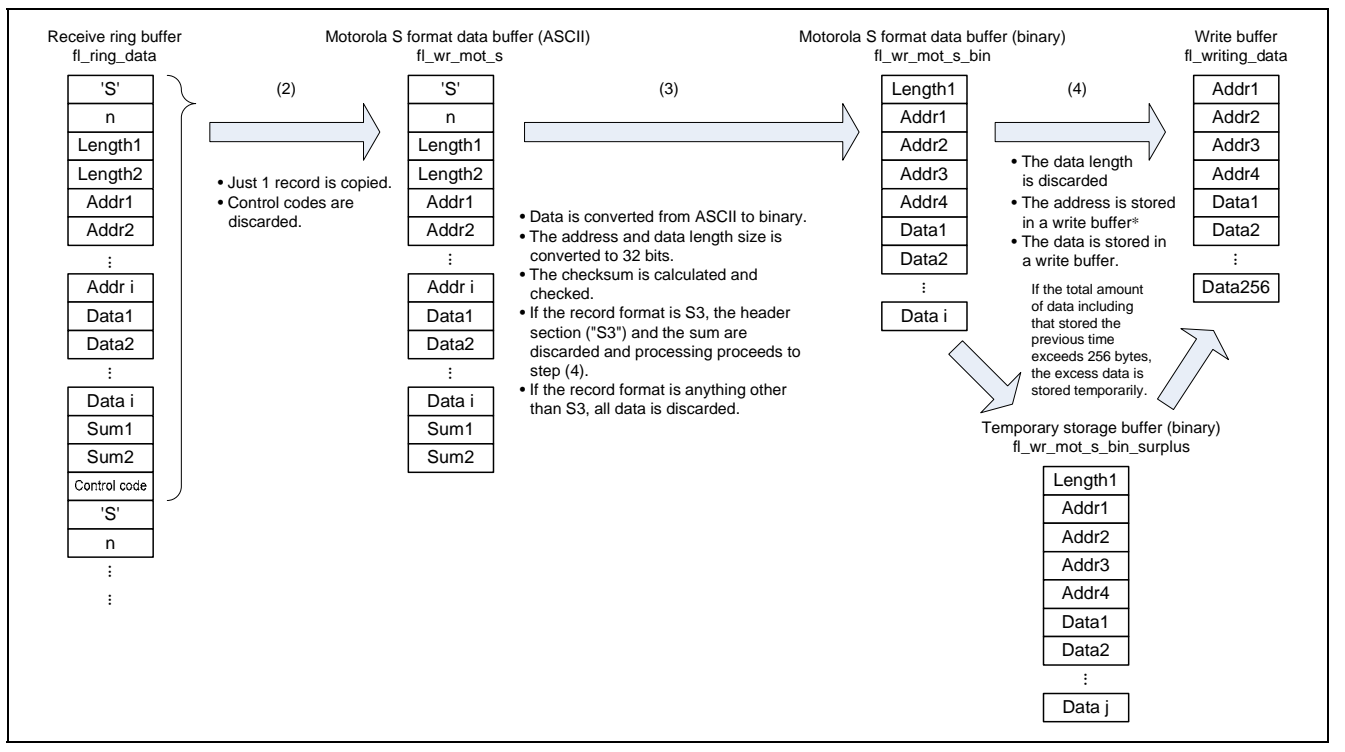

Figure 5.12 Data Structures Used for Writing

Note: In the RX62N and RX621 group microcontroller internal flash memory, a start address used for a write operation must be aligned on a 256-byte boundary. Accordingly, the sample code performs processing to assure that write start addresses are aligned on 256-byte boundaries when storing addresses to write buffers. See the flowchart in section 5.13.12, Download area write data creation, for details on this processing.

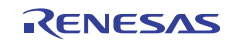

RX62N Group, RX621 Group

#### Sample Code LED Display 5.6

The sample code displays the result of writing to the internal flash memory on the LEDs on the RX62N RSK. Note that the LEDs (LED0 to LED3) will be turned off during the download processing.

Table 5.2 lists the LED display states produced by the sample code.

#### Table 5.2 Sample Code LED Display

#### **LED Display State**

| LED3 | LED2 | LED1 | LED0 | Description                                                                                                    |
|------|------|------|------|----------------------------------------------------------------------------------------------------|
| 0    | 0    | 0    | 0    | Indicates that the write to the internal flash memory succeeded. (Write success)                                                                  |
| ×    | ×    | ×    | 0    | Indicates that Ethernet initialization failed. (Ethernet initialization error)                                                                    |
| ×    | ×    | 0    | ×    | Indicates that Ethernet termination failed. (Ethernet termination error)                                                                          |
| ×    | ×    | 0    | 0    | Indicates that Ethernet connection failed. (Ethernet connection error)                                                                            |
| ×    | 0    | ×    | ×    | Indicates that Ethernet reception failed. (Ethernet receive error)                                                                                |
| ×    | 0    | ×    | 0    | Indicates that Ethernet disconnection failed. (Ethernet disconnect error)                                                                         |
| ×    | 0    | 0    | ×    | Indicates that erase of the internal flash memory failed. (Erase error)                                                                           |
| ×    | 0    | 0    | 0    | Indicates that write of the internal flash memory failed. (Write error)                                                                           |
| 0    | ×    | ×    | ×    | Indicates that the post-write verification of internal flash memory failed.<br>(Verify error)                                                     |
| 0    | ×    | ×    | 0    | Indicates that even though processing proceeded to the end of the file, there was no S format end record. (File end error)                        |
| 0    | ×    | 0    | ×    | Indicates that the download code start address was found to be FFFF<br>FFFFh when the download code was run. (Download code not written<br>error) |
| 0    | ×    | 0    | 0    | Indicates that an abnormality was detected in the S format data checksum. (Checksum error)<br>See section 8, S Format.                            |
| 0    | 0    | ×    | ×    | Indicates that the download code was an unsupported S format. (Format error)<br>See section 8, S Format.                                          |
| 0    | 0    | ×    | 0    | Indicates that write data for locations outside the download area was detected. (Address error)<br>See section 8, S Format.                       |

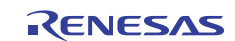

O: On, x: Off

### 5.7 Memory Requirements

Table 5.3 lists the required memory sizes.

#### Table 5.3 Memory Requirements

| Memory Used | Size         | Notes                                                 |
|-------------|--------------|-------------------------------------------------------|
| ROM         | 24,318 bytes | Since the sample code is allocated to locations FFFF  |
|             |              | A000h to FFFF FFFFh, the amount of ROM that can be    |
|             |              | written is the total ROM capacity minus 24,576 bytes. |
| RAM         | 40,796 bytes | The user code can use this area when it runs.         |
|             |              |                                                       |

Note: The sizes of required memory areas vary with the version and compiler options of the C compiler.

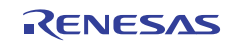

### 5.8 File Structure

Table 5.4 lists the files that make up the sample code.

Note that files automatically generated by the integrated development environment, download code examples, and the host PC sample program are not included.

#### Table 5.4 File Structure

| File                            | Overview                                                                                        | Notes                                                                                 |
|---------------------------------|-------------------------------------------------------------------------------------------------|---------------------------------------------------------------------------------------|
| r_flash_api_rx600.c             | The RX600 Series RX600 Simple Flash<br>API program                                              | For details, see the RX600 Series<br>RX600 Simple Flash API<br>application note.      |
| r_flash_api_rx600.h             | External reference include header for the RX600 Series RX600 Simple Flash API program.          | For details, see the RX600 Series<br>RX600 Simple Flash API<br>application note.      |
| r_flash_api_rx600_private.<br>h | External reference include header for the RX600 Series RX600 Simple Flash API program.          | For details, see the RX600 Series<br>RX600 Simple Flash API<br>application note.      |
| r_flash_api_rx600_config.h      | Parameter settings include header for the RX600 Series RX600 Simple Flash API program.          | For details, see the RX600 Series<br>RX600 Simple Flash API<br>application note.      |
| mcu_info.h                      | Parameter settings include header for the RX600 Series RX600 Simple Flash API program.          | For details, see the RX600 Series<br>RX600 Simple Flash API<br>application note.      |
| r_Flash_main.c                  | Flash programming data processing                                                               |                                                                                       |
| r_Flash_main.h                  | External reference include header for the flash programming data processing                     |                                                                                       |
| r_Flash_buff.c                  | Ethernet receive ring buffer related<br>processing                                              |                                                                                       |
| r_Flash_buff.h                  | External reference include header for the<br>Ethernet receive ring buffer related<br>processing |                                                                                       |
| TrgtPrgDmmy.c                   | Dummy program for allocating the<br>download code area                                          |                                                                                       |
| main.c                          | The main() function                                                                             |                                                                                       |
| Other files                     | The programs from the RX Family M3S-<br>T4-Tiny: Introduction Guide                             | See the RX Family M3S-T4-Tiny:<br>Introduction Guide application note<br>for details. |

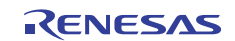

### 5.9 Constants

Table 5.5 lists the constants used in the sample code.

#### Table 5.5 Constants Used in the Sample Code

| Constant               | Set Value | Description                                                     |
|------------------------|-----------|-----------------------------------------------------------------|
| FL_T4_API_TIMEOUT      | 1000      | M3S-T4-Tiny function timeout time                               |
| FL_INPUT_BUFSIZE       | 1400      | Receive buffer size for data received from the<br>Ethernet      |
| FL_RINGBUFF_SIZE       | 1400      | Receive ring buffer size for data received from the<br>Ethernet |
| FL_MOTS_ADDR_SIZE      | 4         | S format data address buffer size                               |
| FL_MOTS_SUM_SIZE       | 1         | S format data checksum buffer size                              |
| FL_START_BLOCK_NUM     | 6         | First block in the download area                                |
| FL_END_BLOCK_NUM       | 37        | Last block in the download area                                 |
| FL_START_WRITE_ADDRESS | FFF80000h | First address in the download area                              |
| FL_END_WRITE_ADDRESS   | FFFF9FFFh | Last address in the download area                               |
| FL_RCV_BLANK_SIZE      | 1400      | Ring buffer capacity                                            |

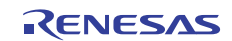

## 5.10 Structures and Unions

Figure 5.13 shows the structures and unions used in the sample code.

| /* buffer for mot S format da<br>typedef struct {<br>uint8_t type[2];<br>uint8_t len[2];<br>uint8_t addr_data_sum[5]<br>} Fl_prg_mot_s_t;                      | ta */<br>/* "S0", "S1" and so on */<br>/* "0-255" */<br>12]; |
|----------------------------------------------------------------------------------------------------|--------------------------------------------------------------|
| /* buffer for write data<br>(this data is the converte<br>typedef struct {<br>uint8_t len;<br>uint32_t addr;<br>uint8_t data[256];<br>} Fl_prg_mot_s_binary_t; | d data from mot S format data) */                            |
| /* buffer for writing flash */<br>typedef struct {<br>uint32_t addr;<br>uint8_t data[256];<br>} FI_prg_writing_data_t;                                         |                                                              |

Figure 5.13 Structures and Unions Used in the Sample Code

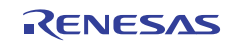

### 5.11 Functions

Table 5.6 lists the functions. Note, however, that the Simple Flash API, TCP/IP protocol stack, and Ethernet driver functions are not shown here.

#### Table 5.6 Functions

| Function Name                | Overview                                                                       |
|------------------------------|--------------------------------------------------------------------------------|
| R_FI_Mode_Entry              | Operation selection processing                                                 |
| R_FI_Ether_Sample_Init       | Ethernet initialization                                                        |
| R_FI_Ether_Sample_Quit       | Ethernet termination                                                           |
| R_FI_Flash_Update            | Main flash write processing                                                    |
| R_FI_EraseTrgtArea           | Erase processing                                                               |
| R_FI_Ers_EraseFlash          | Erase download area                                                            |
| R_FI_PrgramTrgtArea          | Write download area                                                            |
| R_FI_Prg_PrgramFlash         | Write processing                                                               |
| R_FI_Prg_StoreMotS           | Store S format data                                                            |
| R_FI_Prg_ProcessForMotS_data | Header analysis, binary conversion, and write of an S format record            |
| R_FI_Prg_MotS_AsciiToBinary  | Convert S format data from ASCII to binary                                     |
| R_FI_Prg_MakeWriteData       | Create write data for the download area                                        |
| R_FI_Prg_WriteData           | Write to download area                                                         |
| R_FI_Prg_ClearMotSVariables  | Clear the variables related to the S format data                               |
| R_FI_RcvDataString           | Store received Ethernet data                                                   |
| R_FI_RingCheckBlank          | Check the amount of free capacity in the ring buffer used to store             |
|                              | data received over the Ethernet                                                |
| R_FI_RingInit                | Initialize ring buffer used to store data received over the Ethernet           |
| R_FI_RingEnQueue             | Store data in the ring buffer used to store data received over the<br>Ethernet |
| R_FI_RingDeQueue             | Read data from the ring buffer used to store data received over the Ethernet   |
| R_FI_RingCheck               | Verify number of data items in ring buffer used to store data received         |
|                              | over the Ethernet                                                              |
| R_FI_AsciiToHexByte          | Convert data from ASCII to binary                                              |
| R_FI_LED_Ini                 | LED initialization                                                             |
| R_FI_LED_Fnc                 | LED on/off state processing                                                    |

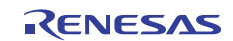

### 5.12 Function Specifications

This section shows the specifications of the functions in the sample code.

#### R\_FI\_Mode\_Entry

| Overview      | Operation selection processing                                                                                                    |
|---------------|----------------------------------------------------------------------------------------------------|
| Header        | r_Flash_main.h                                                                                                    |
| Declaration   | void R_FI_Mode_Entry(void)                                                                                                    |
| Description   | Selects the operation performed.                                                                                                    |
|               | Performs LED initialization.                                                                                                    |
| Arguments     | None                                                                                                    |
| Return values | None                                                                                                    |
| Notes         | Executes the download code if the RX62N RSK switch SW3 is pressed. If SW3 is not pressed, the sample code switches to M3S-T4-Tiny based Ethernet flash boot loader after this function returns. |

#### R\_FI\_Ether\_Sample\_Init

| Overview      | Ethernet initialization                                                                 |
|---------------|-----------------------------------------------------------------------------------------|
| Header        | r_Flash_main.h                                                                          |
| Declaration   | FI_API_SMPL_rtn_t R_FI_Ether_Sample_Init(void)                                          |
| Description   | Calls the function that initializes and starts the LAN controller.                      |
|               | <ul> <li>Calls the function that initializes the M3S-T4-Tiny protocol stack.</li> </ul> |
|               | Initializes LED display on the RX62N RSK.                                               |
| Arguments     | None                                                                                    |
| Return values | If initialization completes normally: FLASH_API_SAMPLE_OK                               |
|               | <ul> <li>If initialization does not complete normally: FLASH_API_SAMPLE_NG</li> </ul>   |
| Notes         |                                                                                         |

#### R\_FI\_Ether\_Sample\_Quit

| Overview      | Ethernet termination                                                               |
|---------------|------------------------------------------------------------------------------------|
| Header        | r_Flash_main.h                                                                     |
| Declaration   | FI_API_SMPL_rtn_t R_FI_Ether_Sample_Quit(void)                                     |
| Description   | Calls the function that terminates M3S-T4-Tiny operation.                          |
|               | Calls the function that stops the LAN controller.                                  |
| Arguments     | None                                                                               |
| Return values | <ul> <li>If termination completes normally: FLASH_API_SAMPLE_OK</li> </ul>         |
|               | <ul> <li>If termination does not complete normally: FLASH_API_SAMPLE_NG</li> </ul> |
| Notes         |                                                                                    |

#### R\_FI\_Flash\_Update

| Overview      | Main flash write processing                                                               |
|---------------|-------------------------------------------------------------------------------------------|
| Header        | r_Flash_main.h                                                                            |
| Declaration   | FI_API_SMPL_rtn_t R_FI_Flash_Update(void)                                                 |
| Description   | Calls an M3S-T4-Tiny function to receive an S format file from the host PC.               |
|               | Calls the function that rewrites the internal flash memory with the contents of the       |
|               | received S format file.                                                                   |
| Arguments     | None                                                                                      |
| Return values | <ul> <li>If the flash write processing completes normally: FLASH_API_SAMPLE_OK</li> </ul> |
|               | • If the flash write processing does not complete normally: FLASH_API_SAMPLE_NG           |
| Notes         |                                                                                           |

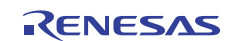

#### R\_FI\_EraseTrgtArea

| <u> </u>      |                                                                                           |
|---------------|-------------------------------------------------------------------------------------------|
| Overview      | Erase processing                                                                          |
| Header        | None                                                                                      |
| Declaration   | static FI_API_SMPL_rtn_t R_FI_EraseTrgtArea(void)                                         |
| Description   | Calls the function that erases the download area.                                         |
| Arguments     | None                                                                                      |
| Return values | <ul> <li>If the flash erase processing completes normally: FLASH_API_SAMPLE_OK</li> </ul> |
|               | If the flash erase processing does not complete normally: FLASH_API_SAMPLE_NG             |
|               |                                                                                           |

Notes

#### R\_FI\_Ers\_EraseFlash

| Overview      | Erase download area                                                                        |  |
|---------------|--------------------------------------------------------------------------------------------|--|
| Header        | None                                                                                       |  |
| Declaration   | static FI_API_SMPL_rtn_t R_FI_Ers_EraseFlash(void)                                         |  |
| Description   | Erases the download area.                                                                  |  |
| Arguments     | None                                                                                       |  |
| Return values | <ul> <li>If the erase operation completes normally: FLASH_API_SAMPLE_OK</li> </ul>         |  |
|               | <ul> <li>If the erase operation does not complete normally: FLASH_API_SAMPLE_NG</li> </ul> |  |
| Notes         | The processor status word (PSW) interrupt priority level (IPL) is modified to prevent ROM  |  |
|               | access by interrupts during the erase operation.                                           |  |

### R\_FI\_PrgramTrgtArea

| Overview      | Write download area                                                                |
|---------------|------------------------------------------------------------------------------------|
| Overview      |                                                                                    |
| Header        | None                                                                               |
| Declaration   | static FI_API_SMPL_rtn_t R_FI_PrgramTrgtArea(void)                                 |
| Description   | Calls the function that performs the write processing.                             |
| Arguments     | None                                                                               |
| Return values | <ul> <li>If the write operation completes normally: FLASH_API_SAMPLE_OK</li> </ul> |
|               | If the write operation does not complete normally: FLASH_API_SAMPLE_NG             |
| Notes         |                                                                                    |

#### Hotes

#### R\_FI\_Prg\_PrgramFlash

| Overview      | Write processing                                                                                                    |  |
|---------------|----------------------------------------------------------------------------------------------------|--|
| Header        | None                                                                                                    |  |
| Declaration   | static FI_API_SMPL_rtn_t R_FI_Prg_PrgramFlash(void)                                                                                                    |  |
| Description   | <ul> <li>If there is data in the receive ring buffer, calls the function that analyzes a single S format record.</li> <li>When a single S format record has been analyzed, calls the function that performs header analysis, conversion to binary, and writing to the download area.</li> <li>If the end of file is reached, verifies whether an S format end record has been received. (If no end record has been received, returns FLASH_API_SAMPLE_NG.)</li> </ul> |  |
| Arguments     | None                                                                                                    |  |
| Return values | <ul> <li>If writing to the download area terminates normally: FLASH_API_SAMPLE_OK</li> </ul>                                                                                                    |  |
|               | If writing to the download area did not terminate: FLASH_API_SAMPLE_NG                                                                                                    |  |
| Notes         |                                                                                                    |  |

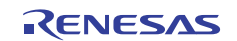

#### R\_FI\_Prg\_StoreMotS

| Overview      | Store S format data                                                                    |  |
|---------------|----------------------------------------------------------------------------------------|--|
| Header        | None                                                                                   |  |
| Declaration   | static FI_API_SMPL_rtn_t R_FI_Prg_StoreMotS(uint8_t)                                   |  |
| Description   | • Stores the data passed in the argument as S format data one byte at a time.          |  |
|               | Discards all data until the first 'S' (ASCII data) is acquired.                        |  |
| Arguments     | First argument: mot_data : S format data                                               |  |
| Return values | • If a single S format data item (from the 'S' to the checksum) was stored:            |  |
|               | FLASH_API_SAMPLE_OK                                                                    |  |
|               | <ul> <li>If a single S format data item was not stored: FLASH_API_SAMPLE_NG</li> </ul> |  |
| Notes         | • This function is used by passing S format data 1 byte at a time in the argument.     |  |
|               | The checksum is not checked.                                                           |  |

#### R\_FI\_Prg\_ProcessForMotS\_data

| Overview      | Header analysis, binary conversion, and write of an S format record                      |  |
|---------------|------------------------------------------------------------------------------------------|--|
| Header        | None                                                                                     |  |
| Declaration   | static FI_API_SMPL_rtn_t R_FI_Prg_ProcessForMotS_data(void)                              |  |
| Description   | Analyses the S format header and calls the function that converts to binary.             |  |
|               | Calls the function that stores data in a write buffer.                                   |  |
|               | <ul> <li>Calls the function that writes data to the download area.</li> </ul>            |  |
| Arguments     | None                                                                                     |  |
| Return values | If the function completes normally: FLASH_API_SAMPLE_OK                                  |  |
|               | <ul> <li>If data that differs from the S format is found: FLASH_API_SAMPLE_NG</li> </ul> |  |
| Notes         |                                                                                          |  |

#### R\_FI\_Prg\_MotS\_AsciiToBinary

| Overview      | Convert S format data from ASCII to binary                                           |  |
|---------------|--------------------------------------------------------------------------------------|--|
| Header        | None                                                                                 |  |
| Declaration   |                                                                                      |  |
|               | Fl_prg_mot_s_binary_t *)                                                             |  |
| Description   | <ul> <li>Converts S format data in ASCII code to binary data.</li> </ul>             |  |
|               | <ul> <li>Verifies the checksum of the converted binary data.</li> </ul>              |  |
| Arguments     | First argument: *tmp_mot_s : Pointer to S format data in ASCII                       |  |
|               | Second argument: *tmp_mot_s_binary : Pointer to variable that holds the converted to |  |
|               | binary data                                                                          |  |
| Return values | <ul> <li>If conversion completed normally: FLASH_API_SAMPLE_OK</li> </ul>            |  |
|               | <ul> <li>If a checksum error occurred: FLASH_API_SAMPLE_NG</li> </ul>                |  |
| Notes         |                                                                                      |  |

#### R\_FI\_Prg\_MakeWriteData

| Overview      | Create write data for the download area                                                          |  |
|---------------|--------------------------------------------------------------------------------------------------|--|
| Header        | None                                                                                             |  |
| Declaration   | static FI_API_SMPL_rtn_t R_FI_Prg_MakeWriteData(void)                                            |  |
| Description   | Creates data divided at each 256-byte unit.                                                      |  |
| Arguments     | None                                                                                             |  |
| Return values | If creation of 256 bytes of write data completed: FLASH_API_SAMPLE_OK                            |  |
|               | <ul> <li>If creation of 256 bytes of write data did not complete: FLASH_API_SAMPLE_NG</li> </ul> |  |
| Notes         |                                                                                                  |  |

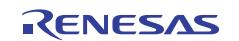

### R\_FI\_Prg\_WriteData

| <u> </u>      |                                                                                           |  |
|---------------|-------------------------------------------------------------------------------------------|--|
| Overview      | Write to download area                                                                    |  |
| Header        | None                                                                                      |  |
| Declaration   | static FI_API_SMPL_rtn_t R_FI_Prg_WriteData(void)                                         |  |
| Description   | Verifies that the write is to the download area.                                          |  |
|               | Performs the write to the download area.                                                  |  |
|               | Verifies the data written.                                                                |  |
|               | Calls the error handler if the write failed.                                              |  |
| Arguments     | None                                                                                      |  |
| Return values | <ul> <li>If the write completed normally: FLASH_API_SAMPLE_OK</li> </ul>                  |  |
|               | <ul> <li>If the write did not complete normally: FLASH_API_SAMPLE_NG</li> </ul>           |  |
| Notes         | The processor status word (PSW) interrupt priority level (IPL) is modified to prevent ROM |  |
|               | access by interrupts during the write operation.                                          |  |

#### R\_FI\_Prg\_ClearMotSVariables

| Overview      | Clear the variables related to the S format data   |
|---------------|----------------------------------------------------|
| Header        | None                                               |
| Declaration   | static void R_FI_Prg_ClearMotSVariables(void)      |
| Description   | Clears the variables related to the S format data. |
| Arguments     | None                                               |
| Return values | None                                               |
| Notes         |                                                    |

#### R\_FI\_RcvDataString

| Overview      | Store received Ethernet data                                             |                                                     |
|---------------|--------------------------------------------------------------------------|-----------------------------------------------------|
| Header        | None                                                                     |                                                     |
| Declaration   | static FI_API_SMPL_rtn_t R_FI_RcvDa                                      | taString(void *, uint16_t)                          |
| Description   | Stores data received over the Ethernet in a receive ring buffer.         |                                                     |
| Arguments     | First argument: *tranadr                                                 | : Pointer to a buffer that holds data received over |
|               |                                                                          | the Ethernet                                        |
|               | Second argument: length                                                  | : Length of the data received over the Ethernet     |
| Return values | <ul> <li>If the store completed normally: FLASH_API_SAMPLE_OK</li> </ul> |                                                     |
|               | • If the store did not complete normall                                  | y: FLASH_API_SAMPLE_NG                              |
| Notes         |                                                                          |                                                     |

#### R\_FI\_RingCheckBlank

| Overview      | Check the amount of free capacity in the ring buffer used to store data received over the |
|---------------|-------------------------------------------------------------------------------------------|
|               | Ethernet                                                                                  |
| Header        | r_Flash_buff.h                                                                            |
| Declaration   | FI_API_SMPL_rtn_t R_FI_RingCheckBlank(void)                                               |
| Description   | Verifies that there is enough space in ring buffer used to store data received over the   |
|               | Ethernet for the amount of data received in one transfer (1400 bytes).                    |
| Arguments     | None                                                                                      |
| Return values | <ul> <li>If there is enough space: FLASH_API_SAMPLE_OK</li> </ul>                         |
|               | <ul> <li>If there is not enough space: FLASH_API_SAMPLE_NG</li> </ul>                     |
| Notes         |                                                                                           |

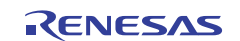

### R\_FI\_RingInit

| V             |                                                                            |
|---------------|----------------------------------------------------------------------------|
| Overview      | Initialize ring buffer used to store data received over the Ethernet       |
| Header        | r_Flash_buff.h                                                             |
| Declaration   | void R_FI_RingInit(void)                                                   |
| Description   | Initializes the ring buffer used to store data received over the Ethernet. |
| Arguments     | None                                                                       |
| Return values | None                                                                       |
| Notes         |                                                                            |

#### R\_FI\_RingEnQueue

| Overview      | Store data in the ring buffer used to store data received over the Ethernet |  |  |
|---------------|-----------------------------------------------------------------------------|--|--|
| Header        | r_Flash_buff.h                                                              |  |  |
| Declaration   | FI_API_SMPL_rtn_t R_FI_RingEnQueue(uint8_t)                                 |  |  |
| Description   | Stores data the ring buffer used to store data received over the Ethernet.  |  |  |
| Arguments     | First argument: enq_data : Data to be stored                                |  |  |
| Return values | If the store completed normally: FLASH_API_SAMPLE_OK                        |  |  |
|               | <ul> <li>If a buffer full error occurred: FLASH_API_SAMPLE_NG</li> </ul>    |  |  |
| Notes         |                                                                             |  |  |

#### R\_FI\_RingDeQueue

| Overview      | Read data from the ring buffer used to store data received over the Ethernet  |  |  |
|---------------|-------------------------------------------------------------------------------|--|--|
| Header        | r_Flash_buff.h                                                                |  |  |
| Declaration   | FI_API_SMPL_rtn_t R_FI_RingDeQueue(uint8_t *)                                 |  |  |
| Description   | Reads data from the ring buffer used to store data received over the Ethernet |  |  |
| Arguments     | First argument: *deq_data : Pointer to buffer to store read data              |  |  |
| Return values | <ul> <li>If the data was read normally: FLASH_API_SAMPLE_OK</li> </ul>        |  |  |
|               | <ul> <li>If there was no data to read: FLASH_API_SAMPLE_NG</li> </ul>         |  |  |
| N             |                                                                               |  |  |

#### Notes

#### R\_FI\_RingCheck

| Overview      | Verify number of data items in ring buffer used to store data received over the Ethernet |
|---------------|------------------------------------------------------------------------------------------|
| Header        | r_Flash_buff.h                                                                           |
| Declaration   | uint32_t R_FI_RingCheck(void)                                                            |
| Description   | Verifies the number of data items in ring buffer used to store data received over the    |
|               | Ethernet.                                                                                |
| Arguments     | None                                                                                     |
| Return values | Returns the number of data items stored.                                                 |
| Notes         |                                                                                          |

### R\_FI\_AsciiToHexByte

| Overview      | Convert data from ASCII to binary                                 |                               |
|---------------|-------------------------------------------------------------------|-------------------------------|
| Header        | r_Flash_buff.h                                                    |                               |
| Declaration   | uint8_t R_FI_AsciiToHexByte(uint8_t, u                            | int8_t)                       |
| Description   | Converts a 2-byte ASCII coded data item to 1 byte of binary data. |                               |
| Arguments     | First argument: in_upper : ASCII code data (high order)           |                               |
|               | Second argument: in_lower                                         | : ASCII code data (low order) |
| Return values | Returns the converted binary data.                                |                               |
| Notes         |                                                                   |                               |

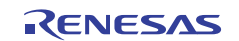

### R\_FI\_LED\_Ini

| Overview      | LED initialization                                                                       |
|---------------|------------------------------------------------------------------------------------------|
| Header        | None                                                                                     |
| Declaration   | static void R_FI_LED_Ini(void)                                                           |
| Description   | Performs the processing required to set the initial states of the LEDs on the RX62N RSK. |
| Arguments     | None                                                                                     |
| Return values | None                                                                                     |
| Notes         |                                                                                          |

### R\_FI\_LED\_Fnc

| Overview      | LED on/off state processing                                                               |  |  |
|---------------|-------------------------------------------------------------------------------------------|--|--|
| Header        | None                                                                                      |  |  |
| Declaration   | static FI_API_SMPL_rtn_t R_FI_LED_Fnc(uint8_t)                                            |  |  |
| Description   | Performs the processing for turning the LEDs on the RX62N RSK on or off.                  |  |  |
|               | See section 5.6, Sample Code LED Display, for details.                                    |  |  |
| Arguments     | First argument: in_data : Value used to set the LED on/off states                         |  |  |
| Return values | If the operation completed normally: FLASH_API_SAMPLE_OK                                  |  |  |
|               | <ul> <li>If the operation did not complete normally: FLASH_API_SAMPLE_NG</li> </ul>       |  |  |
| Notes         | The bits in the in_data argument are used as the on/off setting values for the individual |  |  |
|               | LEDs. The correspondence with the LEDs is shown below. The bits in the argument           |  |  |
|               | should be set to 0 to turn the corresponding LED off, and to 1 to turn it on.             |  |  |
|               | bit[0]: LED0, bit[1]: LED1, bit[2]: LED2, bit[3]: LED3                                    |  |  |

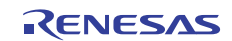

### 5.13 Flowcharts

#### 5.13.1 Operation Selection Processing

Figure 5.14 shows the flowchart for the operation selection processing.

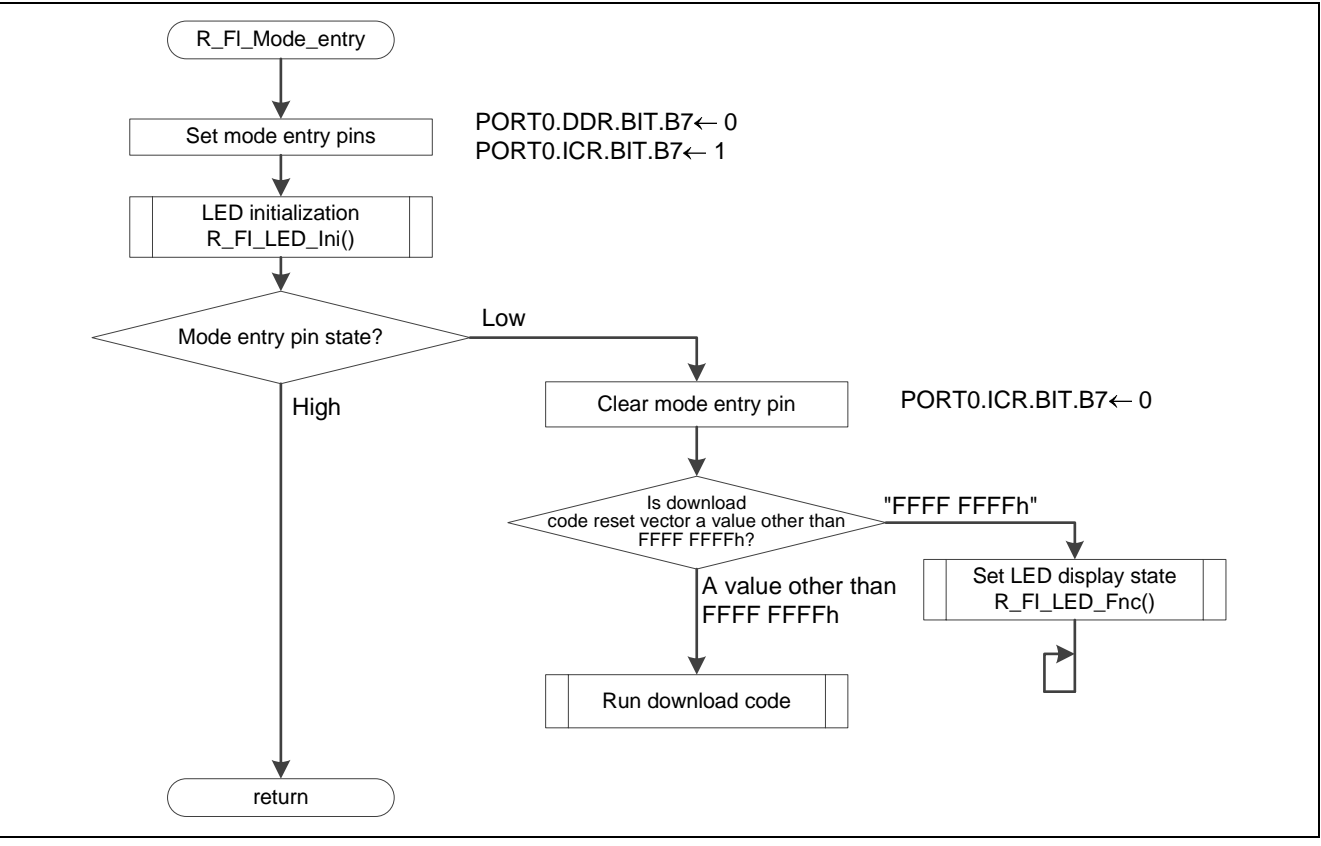

Figure 5.14 Operation Selection Processing

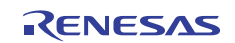

### 5.13.2 Ethernet Initialization Processing

Figure 5.15 shows the flowchart for the Ethernet initialization processing.

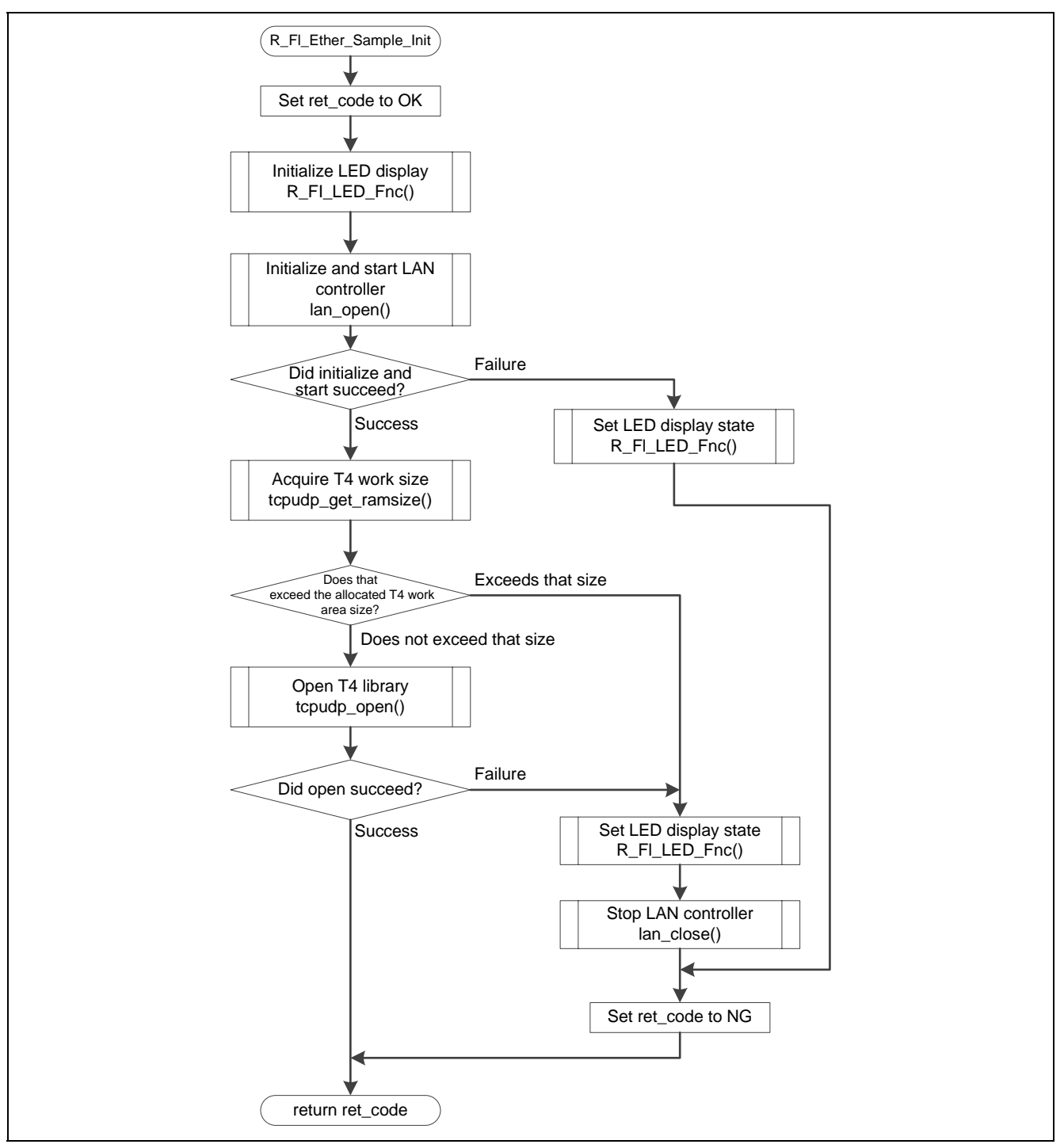

Figure 5.15 Ethernet Initialization Processing

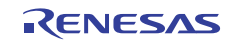

### 5.13.3 Ethernet Termination Processing

Figure 5.16 shows the flowchart for the Ethernet termination processing.

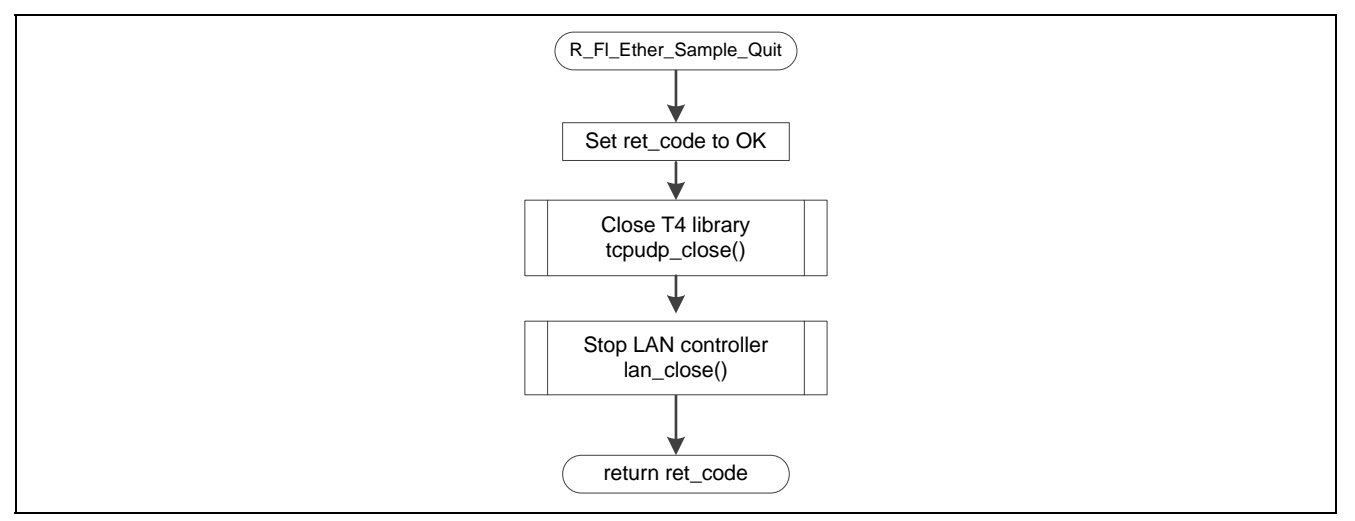

Figure 5.16 Ethernet Termination Processing

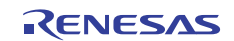

#### 5.13.4 Main Write Processing

Figures 5.17 and 5.18 show the flowcharts for the main flash memory write processing.

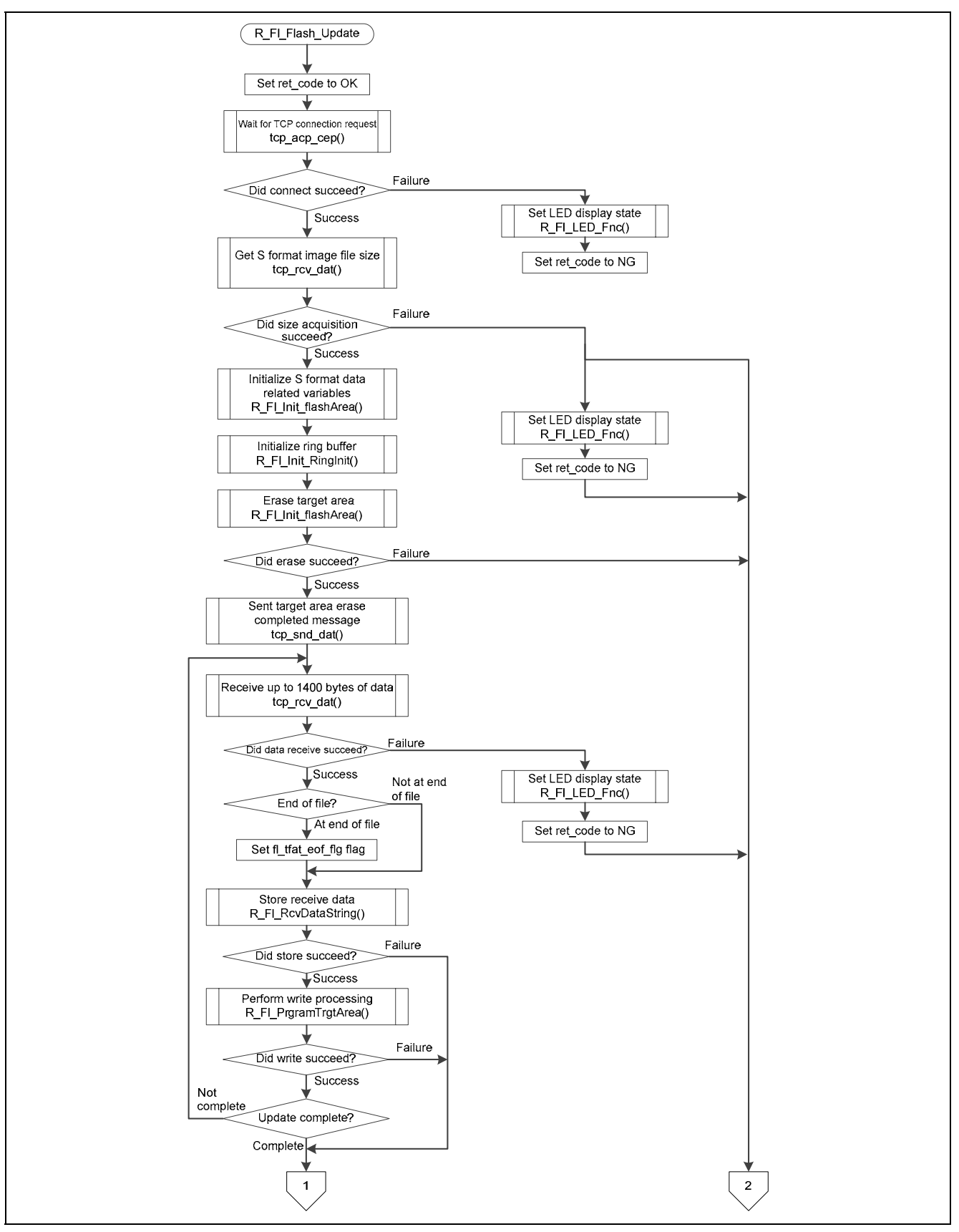

Figure 5.17 Main Write Processing

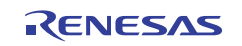

### RX62N Group, RX621 Group

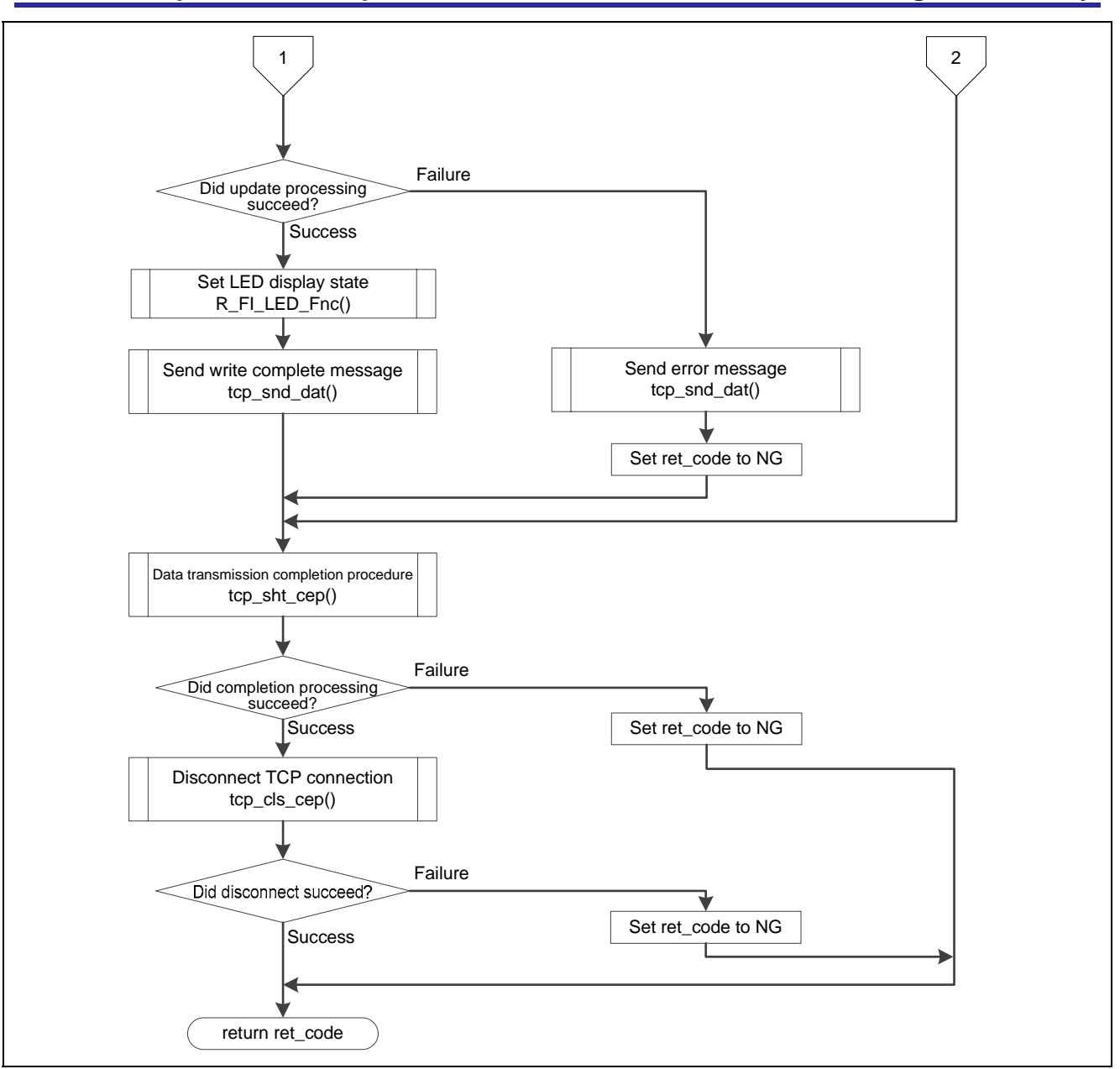

Figure 5.18 Main Write Processing (continued)

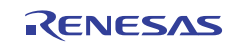

### 5.13.5 Erase Processing

Figure 5.19 shows the flowchart for the erase processing.

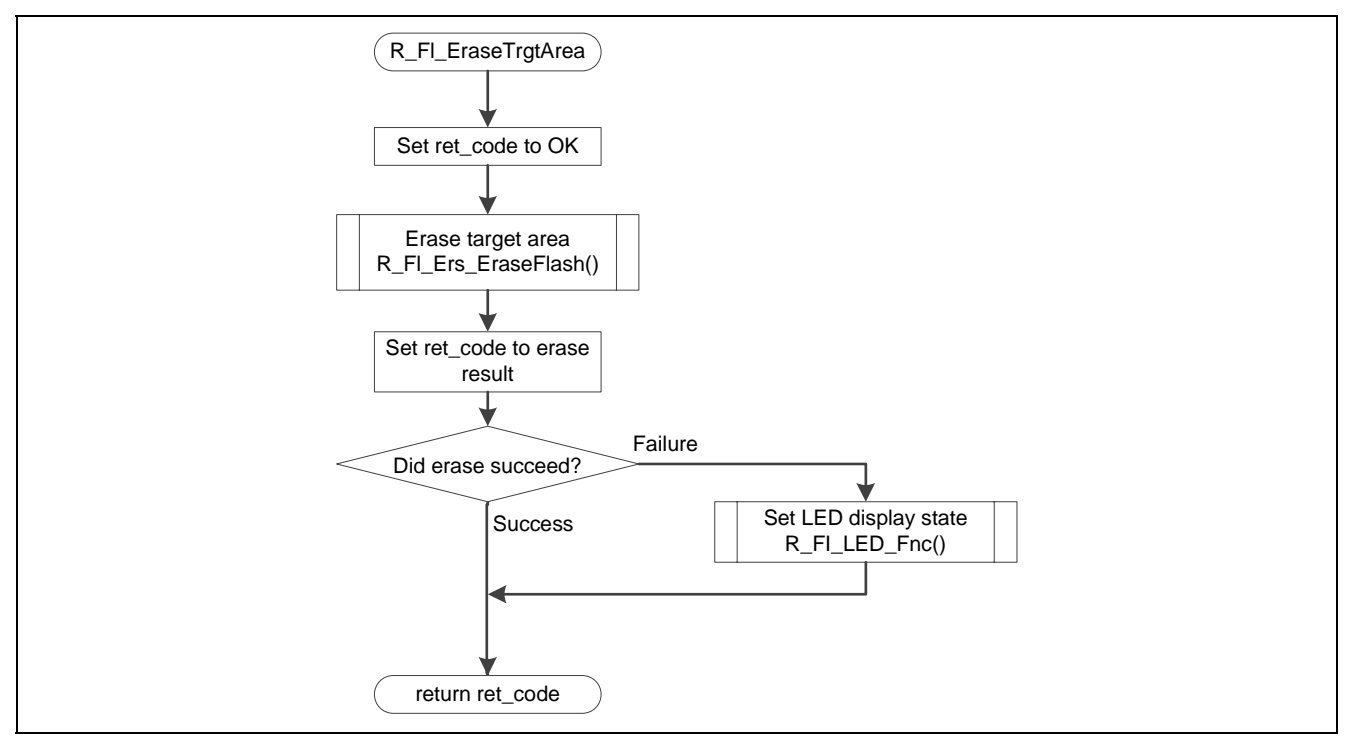

Figure 5.19 Erase Processing

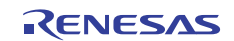

#### 5.13.6 Erase Download Area

Figure 5.20 shows the flowchart for the erase download area.

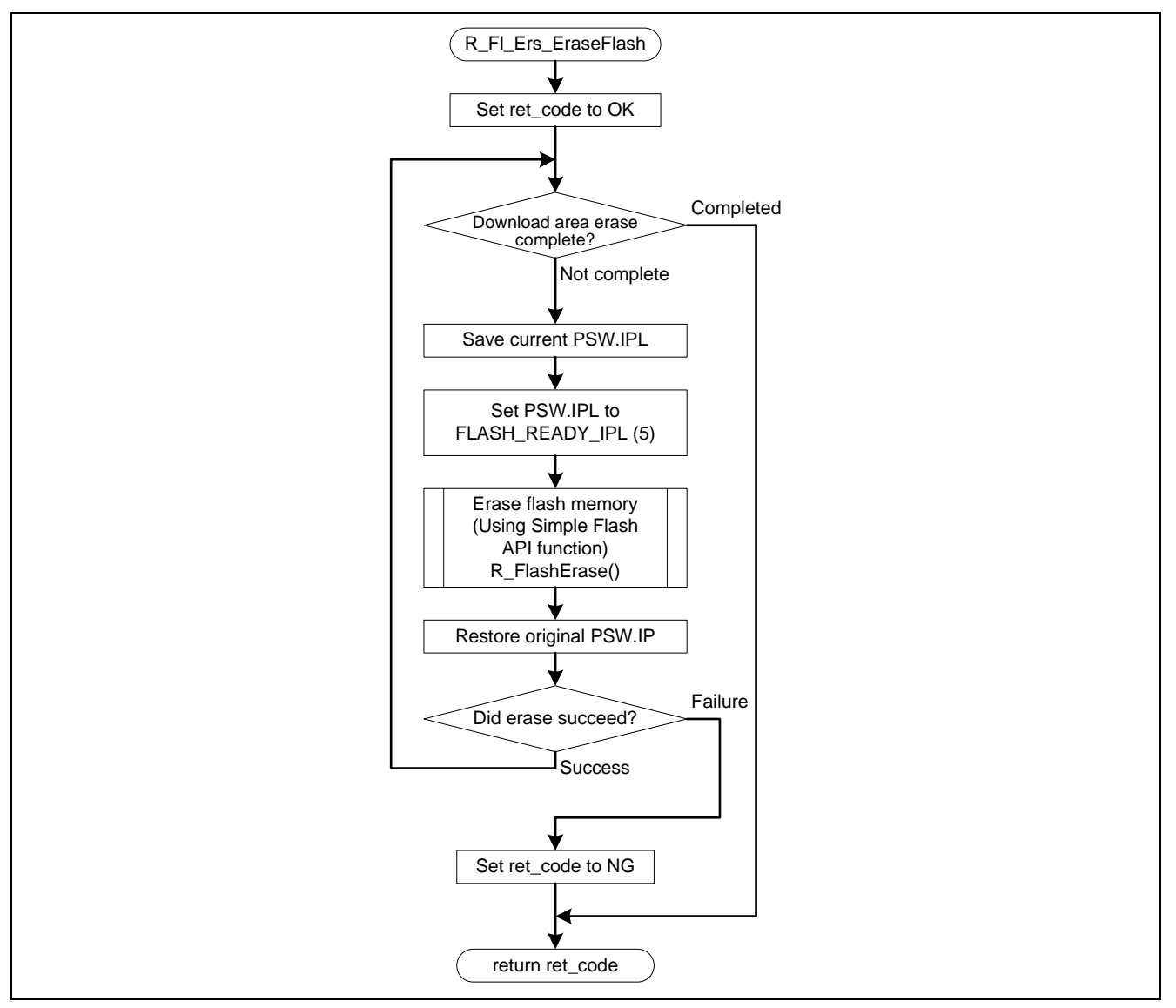

Figure 5.20 Erase Download Area

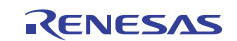

### 5.13.7 Write Processing

Figure 5.21 shows the flowchart for the write processing.

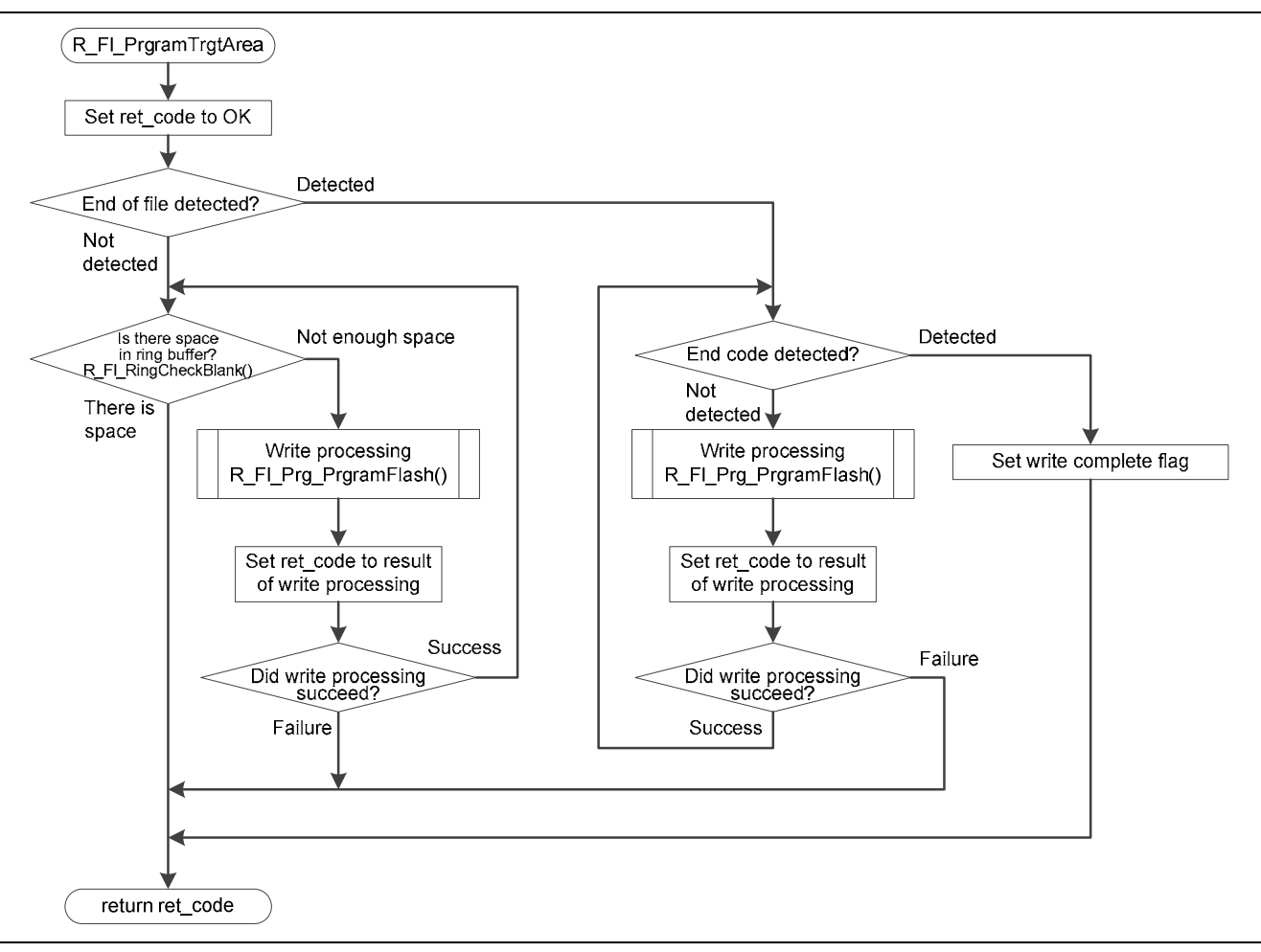

Figure 5.21 Write Processing

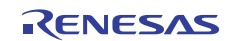

### 5.13.8 Download Area Write Operation

Figure 5.22 shows the flowchart for the download area write operation.

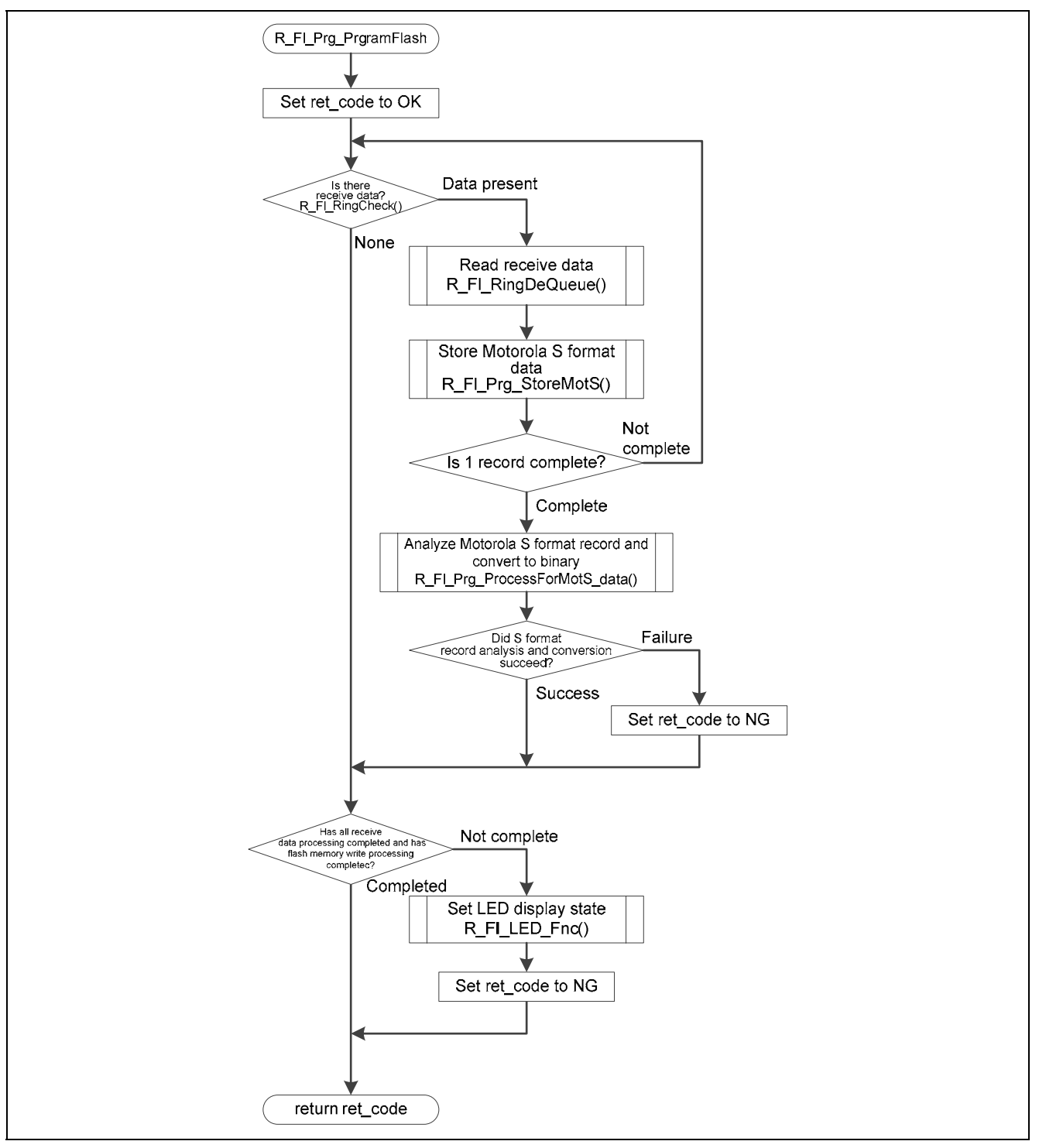

Figure 5.22 Download Area Write Operation

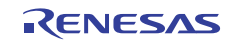

#### 5.13.9 S Format Data Store Operation

Figure 5.23 shows the flowchart for the S format data store operation.

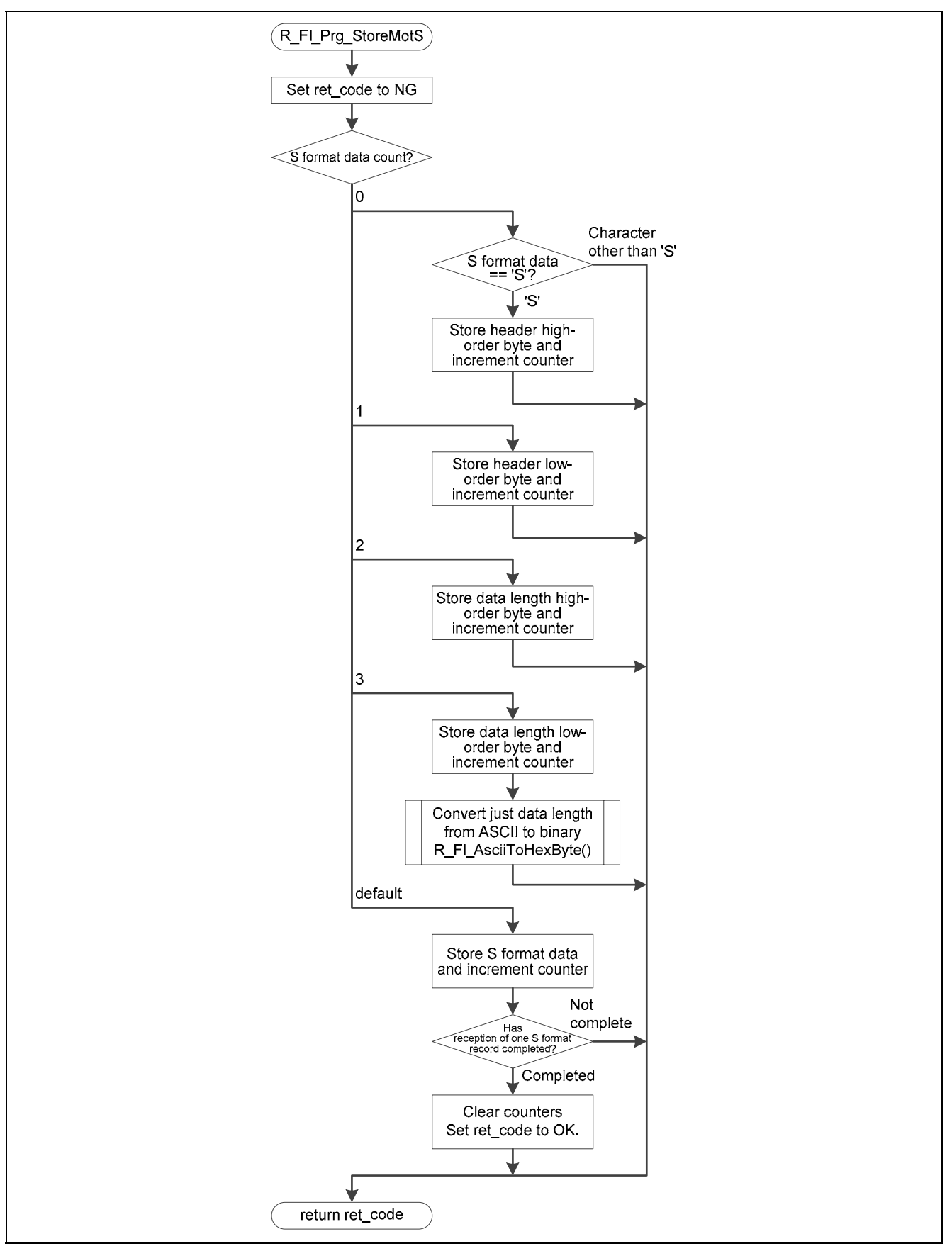

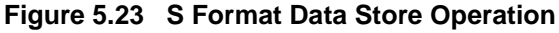

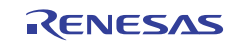

#### 5.13.10 S Format Header Analysis, Conversion to Binary, and Write Operations

Figure 5.24 shows the flowchart for the S format header analysis, conversion to binary, and write operations.

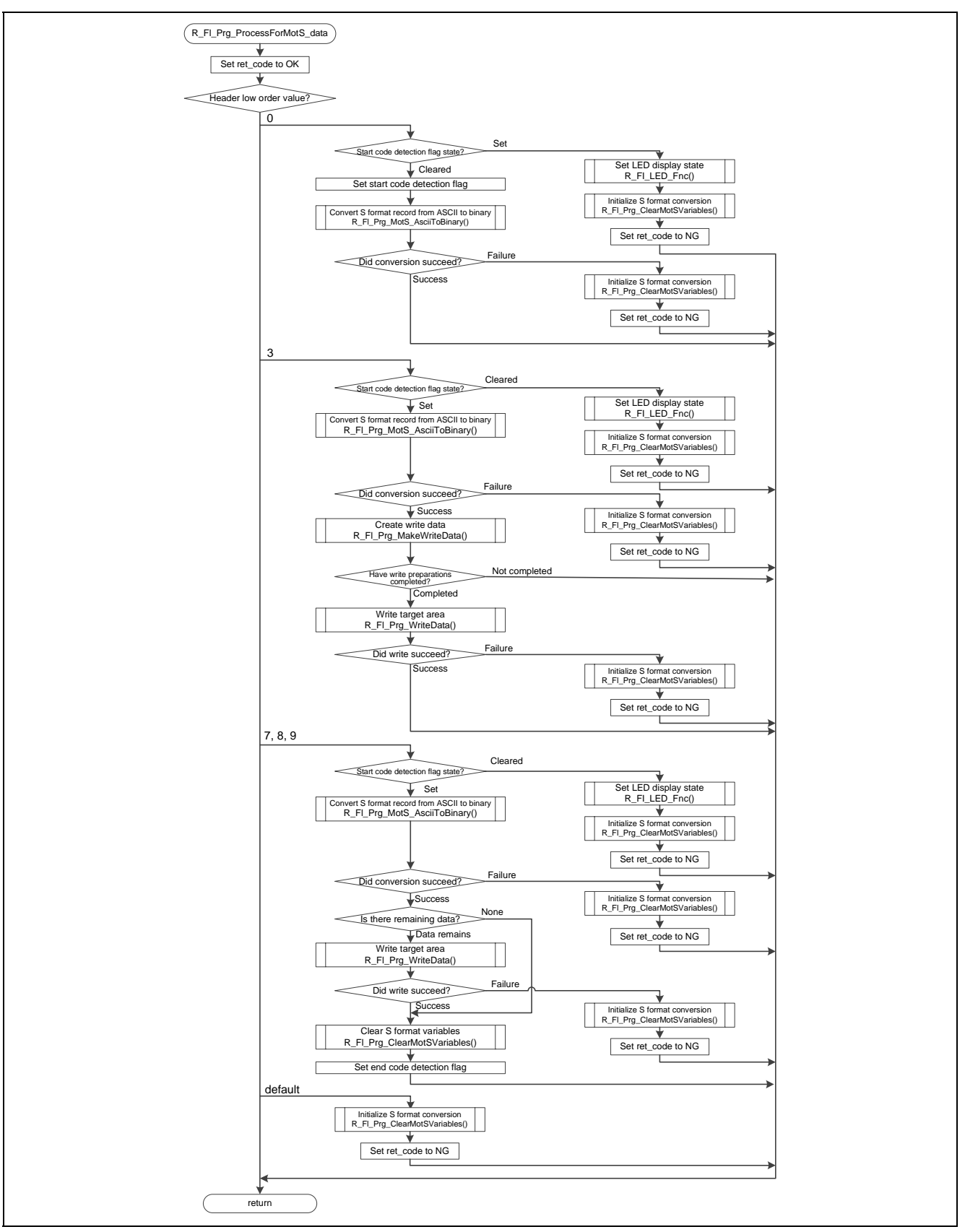

Figure 5.24 Format Header Analysis, Conversion to Binary, and Write Operations

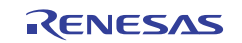

### 5.13.11 S Format Data ASCII to Binary Conversion

Figure 5.25 shows the flowchart for the S format data ASCII to binary conversion.

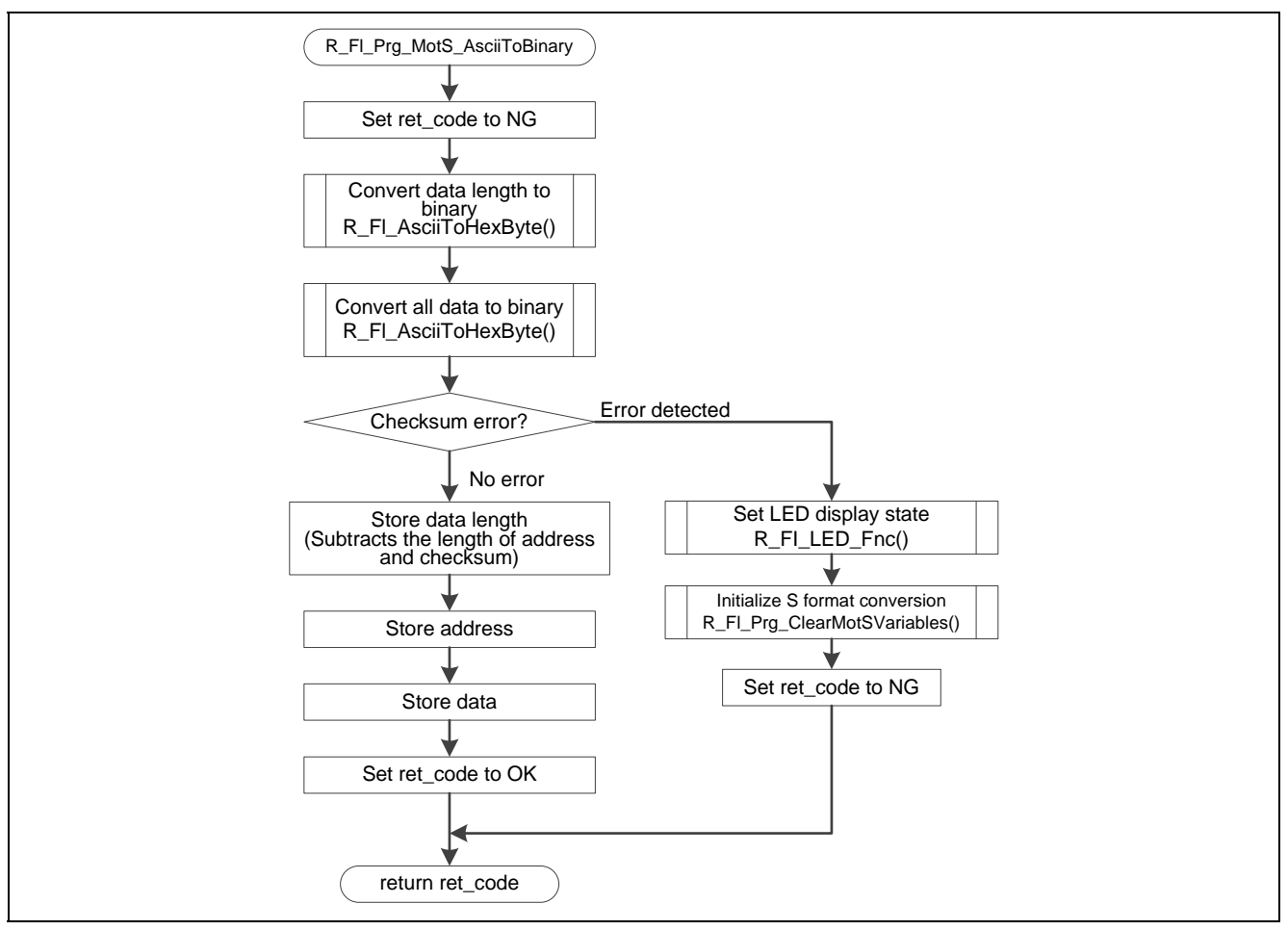

Figure 5.25 S Format Data ASCII to Binary Conversion

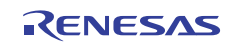

### 5.13.12 Download Area Write Data Creation

Figure 5.26 shows the flowchart for the download area write data creation.

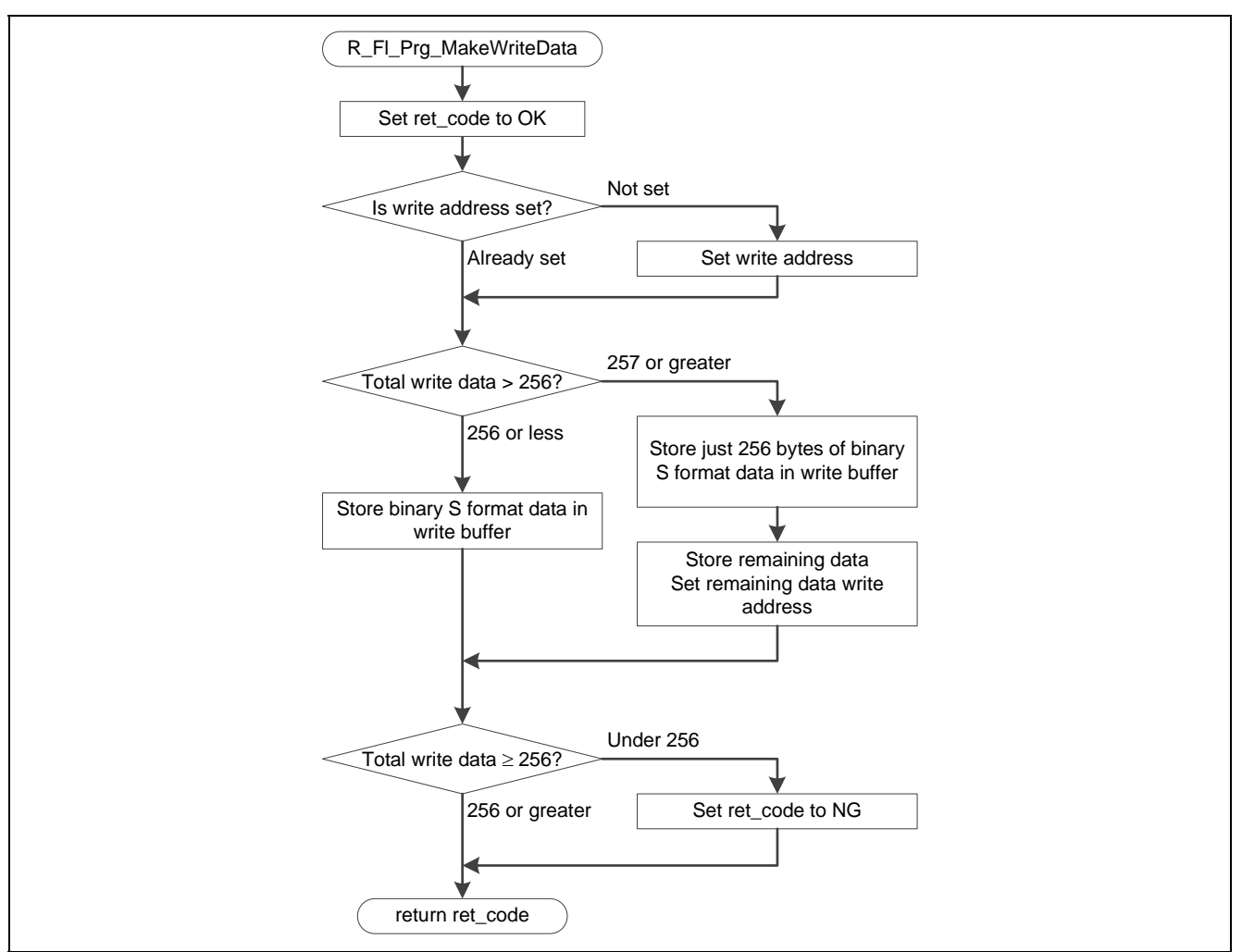

Figure 5.26 Download Area Write Data Creation

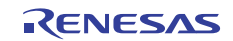

### 5.13.13 Download Area Write

Figure 5.27 shows the flowchart for the download area write.

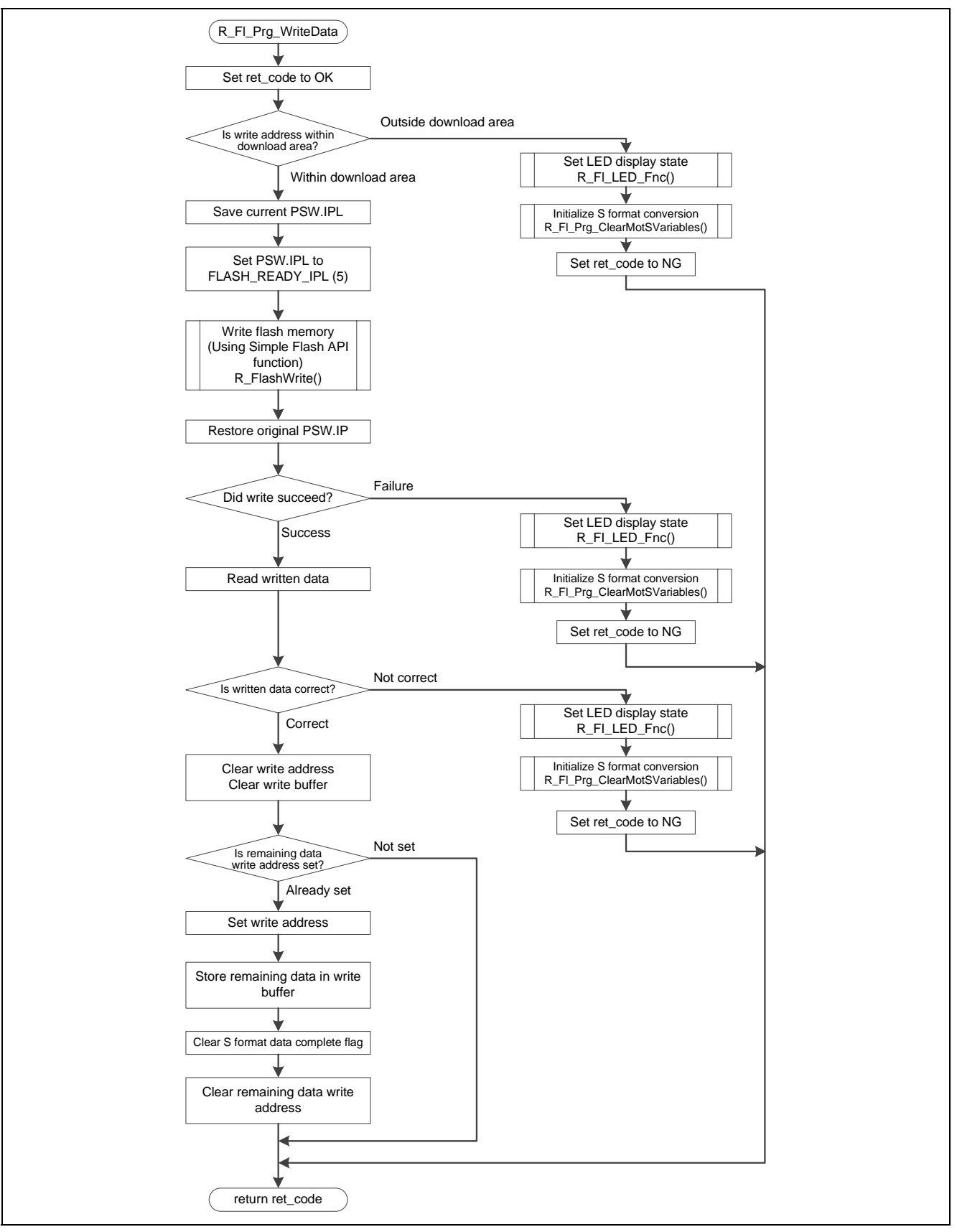

Figure 5.27 Download Area Write

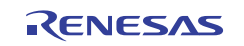

### 5.13.14 Clear S Format Data Related Variables

Figure 5.28 shows the flowchart for the clear S format data related variables.

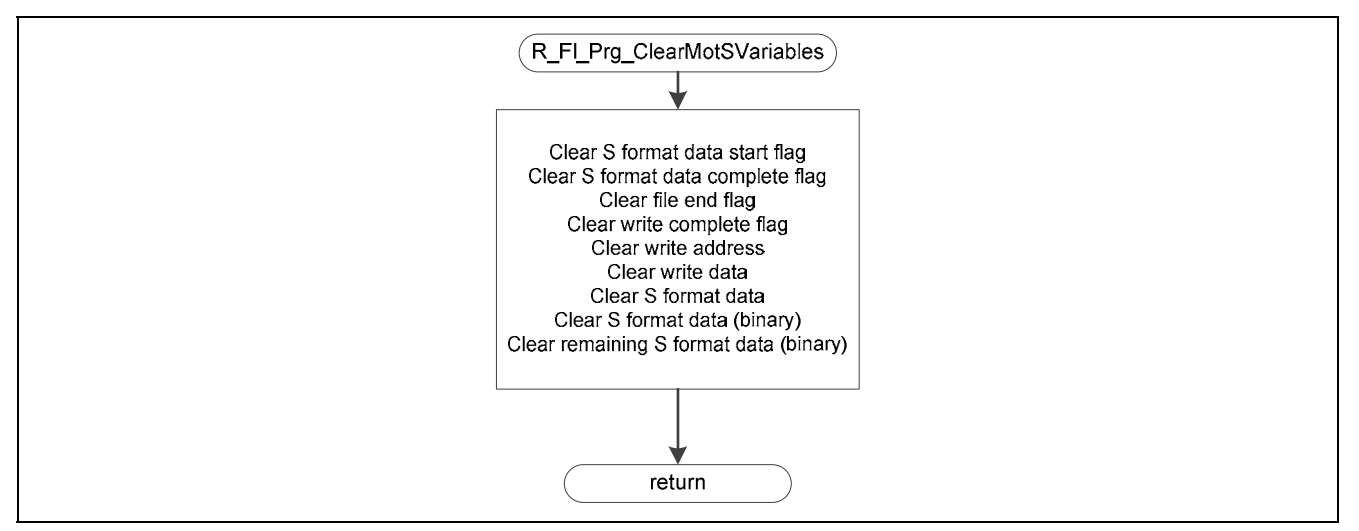

Figure 5.28 Clear S Format Data Related Variables

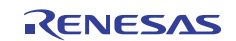

### 5.13.15 Store Ethernet Receive Data

Figure 5.29 shows the flowchart for the store Ethernet receive data.

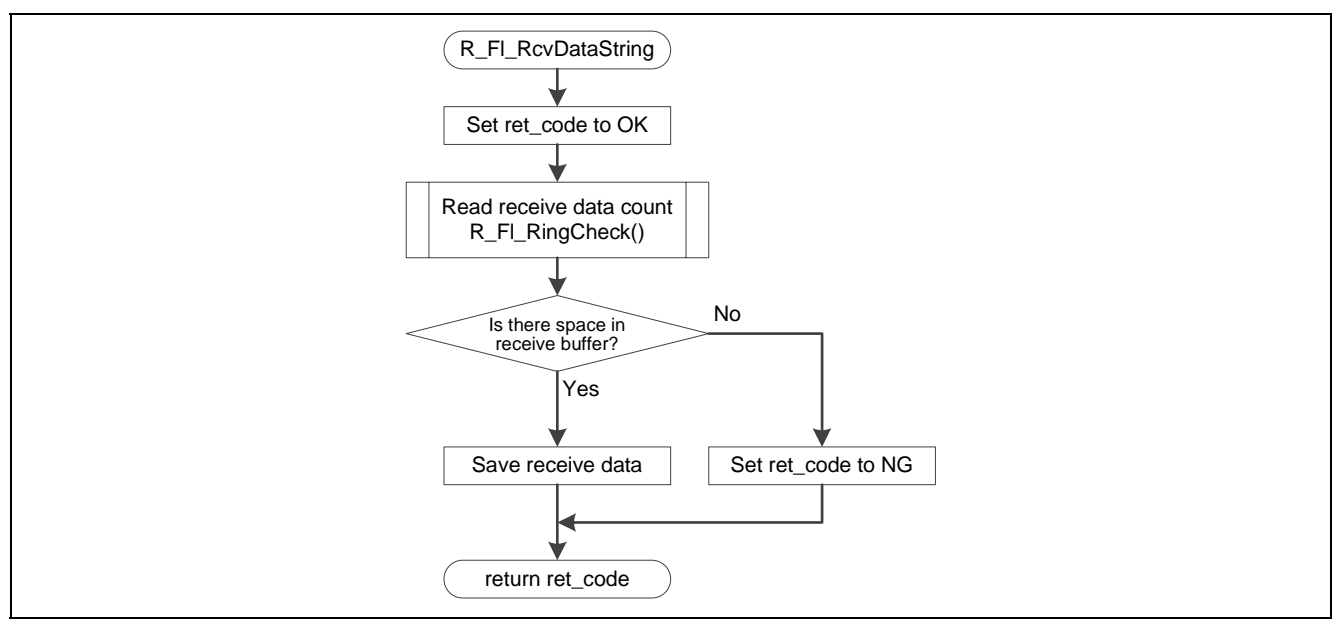

Figure 5.29 Store Ethernet Receive Data

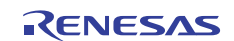

#### 5.13.16 Check for Empty Space in Ethernet Receive Data Storage Ring Buffer

Figure 5.30 shows the flowchart for the check for empty space in Ethernet receive data storage ring buffer.

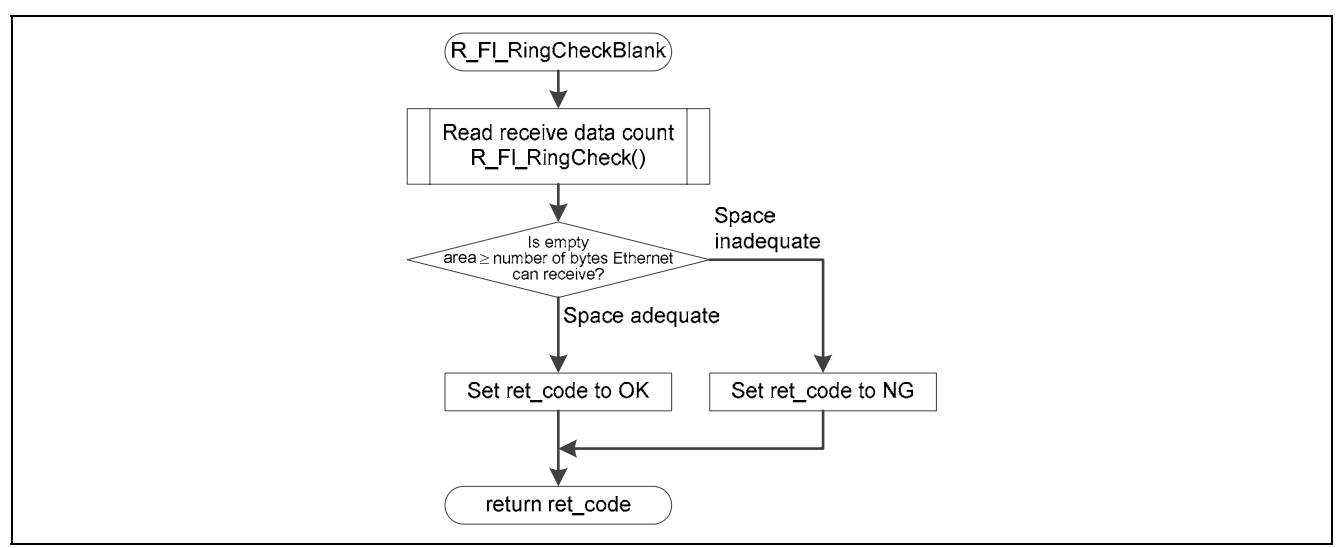

Figure 5.30 Check for Empty Space in Ethernet Receive Data Storage Ring Buffer

#### 5.13.17 Initialize Ethernet Receive Data Storage Ring Buffer

Figure 5.31 shows the flowchart for the initialize Ethernet receive data storage ring buffer.

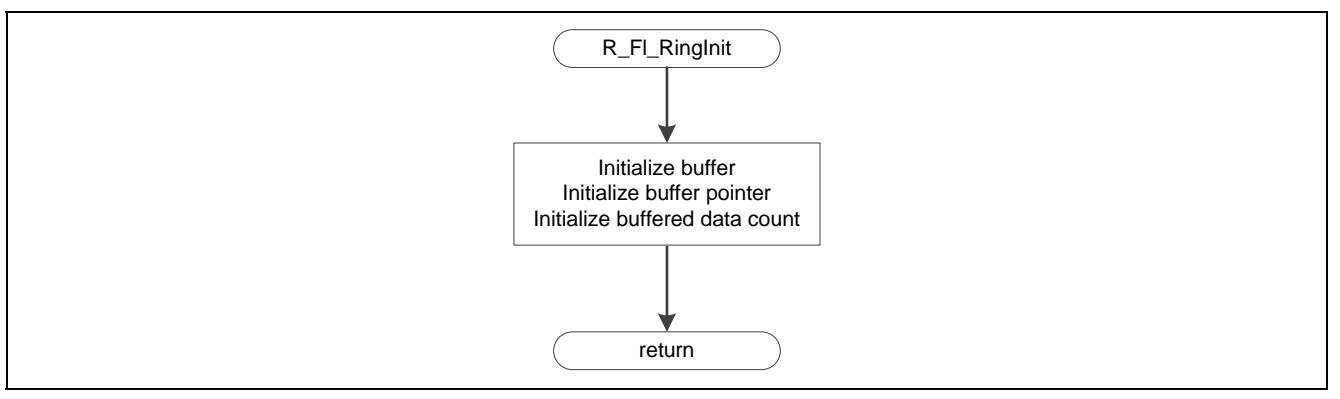

Figure 5.31 Initialize Ethernet Receive Data Storage Ring Buffer

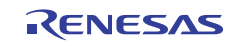

#### 5.13.18 Store Data in Ethernet Receive Data Ring Buffer

Figure 5.32 shows the flowchart for the store data in Ethernet receive data ring buffer.

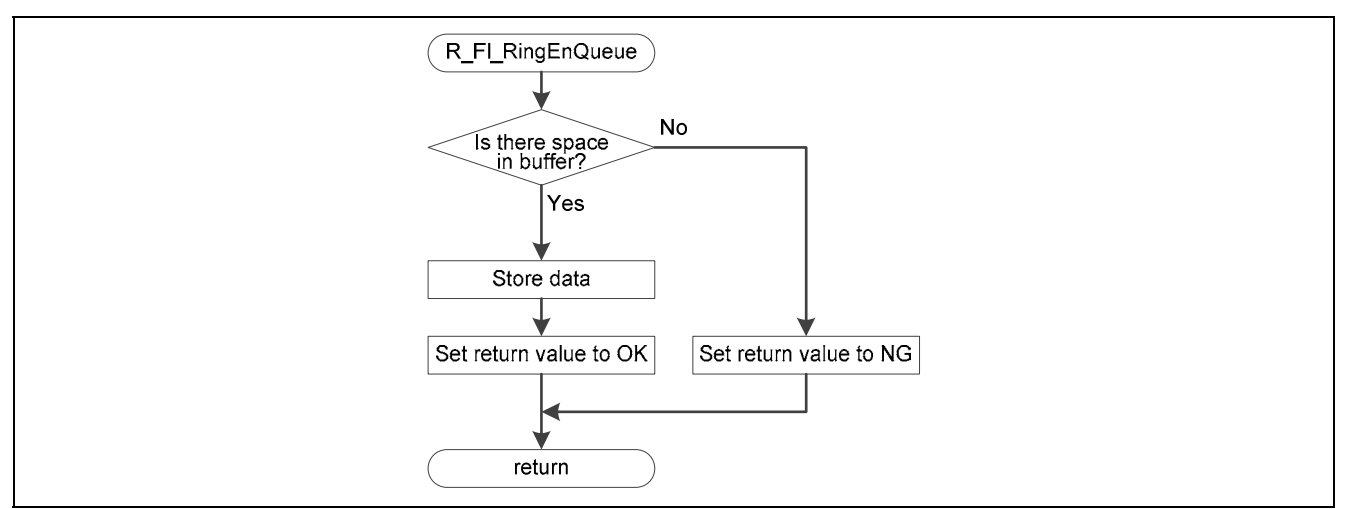

Figure 5.32 Store Data in Ethernet Receive Data Ring Buffer

#### 5.13.19 Read Data from Ethernet Receive Data Ring Buffer

Figure 5.33 shows the flowchart for the read data from Ethernet receive data ring buffer.

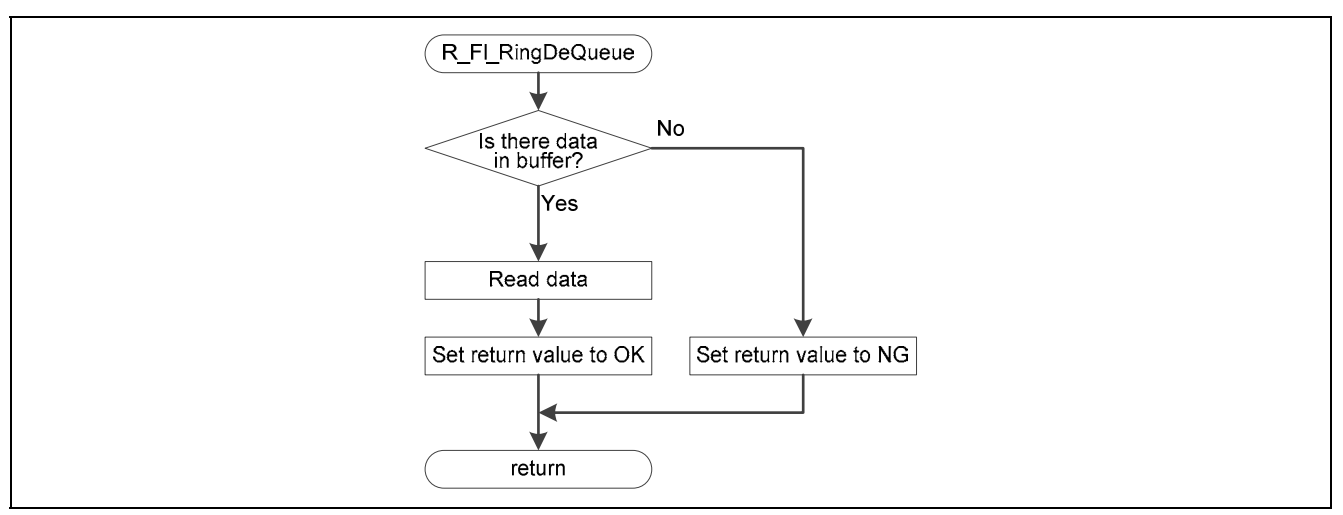

Figure 5.33 Read Data from Ethernet Receive Data Ring Buffer

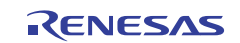

#### 5.13.20 Check Data Count in Ethernet Receive Data Ring Buffer

Figure 5.34 shows the flowchart for the check data count in Ethernet receive data ring buffer.

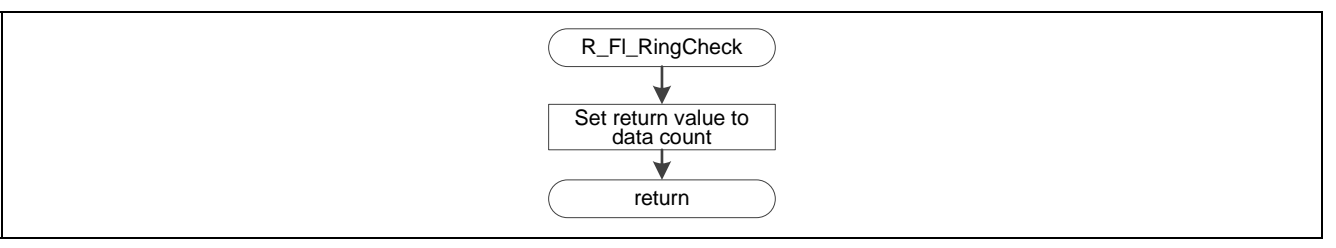

Figure 5.34 Check Data Count in Ethernet Receive Data Ring Buffer

#### 5.13.21 Convert Data from ASCII to Binary

Figure 5.35 shows the flowchart for the convert data from ASCII to binary.

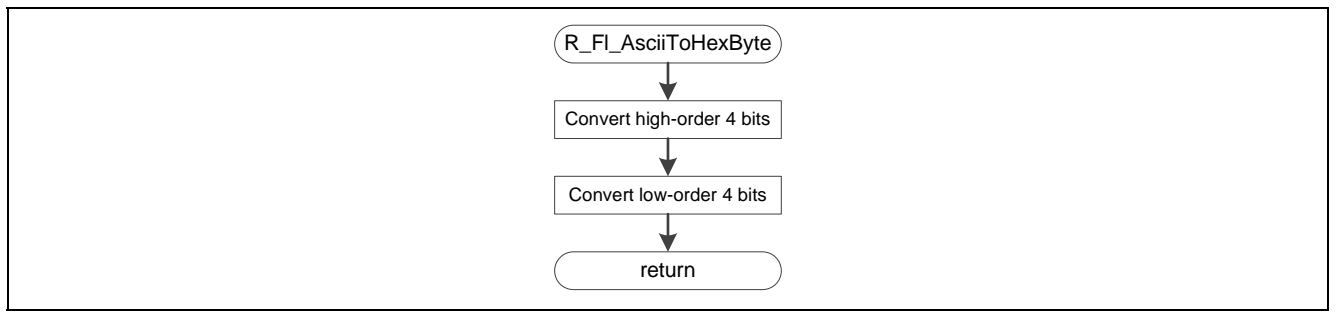

Figure 5.35 Convert Data from ASCII to Binary

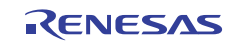

### 5.13.22 LED Initialization Processing

Figure 5.36 shows the flowchart for the LED initialization processing.

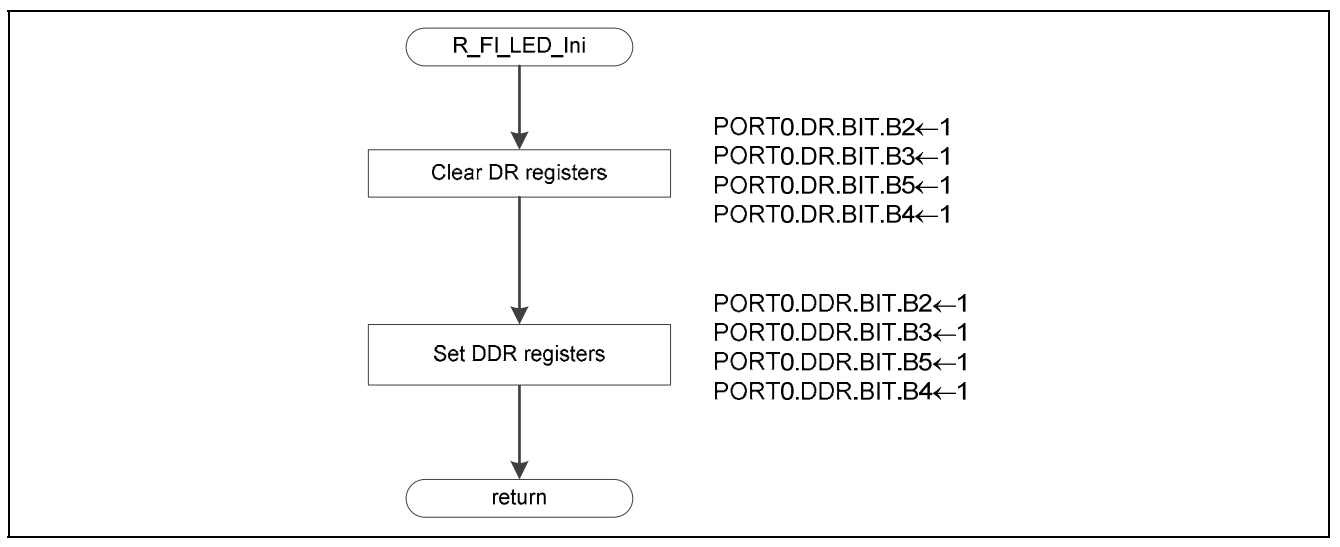

Figure 5.36 LED Initialization Processing

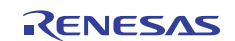

#### 5.13.23 LED On/Off Processing

Figure 5.37 shows the flowchart for the LED On/Off processing.

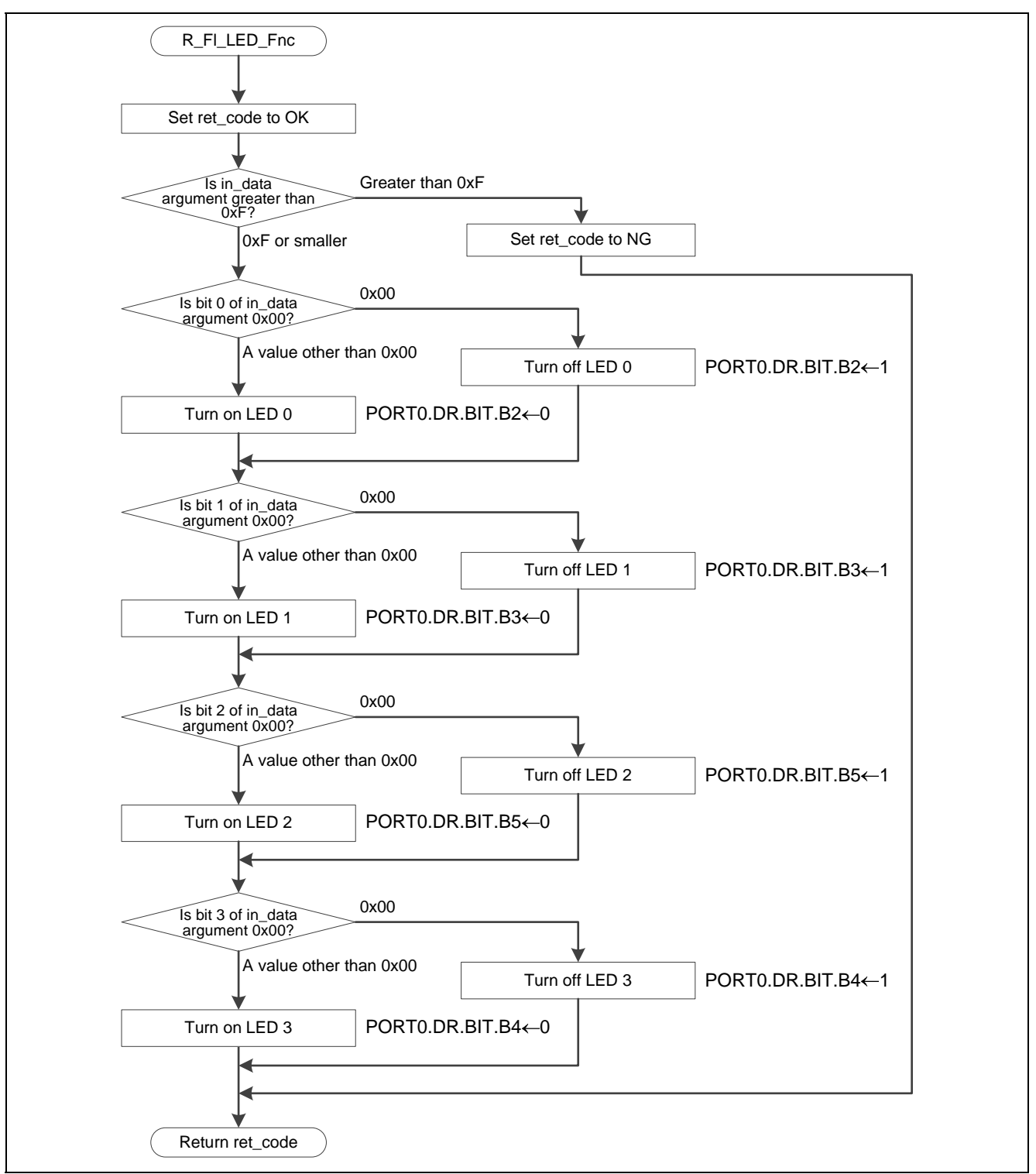

Figure 5.37 LED On/Off Processing

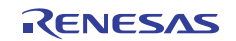

### 6. Sample Download Code

This application note includes a sample download code file (download.zip). This program lights in sequence the LEDs on the board described in section 2, Confirmed Operating Conditions. Refer to this program for examples of download reset vector and section settings. Note that the download code is expected to use 512 KB of ROM.

### 7. Host PC Sample Program

This application note includes both the source code and executable file for a sample program that runs on the host PC (host\_tool.zip).

The host PC sample program corresponds to the application layer in the TCP/IP model.

This program is a console application and is run by specifying the RX62N RSK IP address and port number and the file name of the S format file to be written. It attempts to connect to the specified IP address and port number and then transmits the data in the S format file to the RX62N RSK. Note that in this program, the maximum size of the S format file is set to be 2,048 KB.

This program uses the Winsock library to implement TCP data transfers.

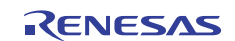

#### 8. S Format

This section describes the S format supported by the sample code.

### 8.1 Record Formats

Figure 8.1 shows the record formats supported by the sample code.

| Header record (S0 record)                                                      |
|--------------------------------------------------------------------------------|
| S Š Č Lng Lng O O O O Data Data Sum Sum Control                                |
| Data record (S3 record)                                                        |
| S 3 Lng Lng Adr Adr Adr Adr Adr Adr Adr Adr Adr Adr                            |
| End record (S7, S8, or S9 record)                                              |
| S T Lng Lng Adr Adr Adr Adr Adr Adr Adr Adr Sum Sum Control                    |
| S 8 2 Lng Lng Adr Adr Adr Adr Adr Sum Sum Control                              |
| S S J Lng Lng Adr Adr Adr Sum Sum Control                                      |
|                                                                                |
| S     Header record     S     Control     Control code (newline or other code) |
| Lng         Data length         Adr         Load address                       |
| Data Sum Checksum                                                              |

Figure 8.1 Record Formats Supported by Sample Code

### 8.2 Record Structure

Figure 8.2 shows the record structure supported by the sample code. S type format record sequences with orders other than those shown in figure 8.2 are not supported.

| S format sequ | ence consisting of a h | neader record (S0), data records (S3), a | nd an end record (S7, S8, or S9) |  |
|---------------|------------------------|------------------------------------------|----------------------------------|--|
|               | S0 record              | S3 record S · · · S S3 record            | d S7 or S8 or S9 record          |  |
|               | Header record          | Data record                              | End record                       |  |

Figure 8.2 Record Structure Supported by the Sample Code

#### 8.3 Load Address

The sample code only supports S format files with increasing load addresses. Do not use decreasing order or out of order load address S format files with the sample code.

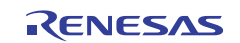

### 8.4 Error Detection

The sample code detects errors if there are problems with the S format file received.

#### (a) Checksum error

The sample code verifies the checksum at each received S format record. A checksum error is detected if that verification finds an abnormality.

#### (b) Format error

A format error is detected if the sample code receives an S format file that meets any of the following conditions.

- If an unsupported record (S1, S2, S4, S5, or S6) is detected
- If a header record (S0) is detected twice
- If a data record (S3) or an end record (S7, S8, or S9) is detected before a header record.

Figure 8.3 shows the format error detection conditions.

| Format Error Detection Condition                           | IS                          |                   |             |           |
|------------------------------------------------------------|-----------------------------|-------------------|-------------|-----------|
| <ul> <li>Unsupported record (S1,<br/>[Examples]</li> </ul> | S2, S4, S5, or S6) detecte  | d                 |             |           |
| S0 record                                                  | S1 record                   | S1 record         | S7 record   |           |
| S0 record                                                  | S2 record                   | S2 record         | S7 record   |           |
| S0 record                                                  | S4 record S4 record         | , S4 record       | S7 record   |           |
| S0 record                                                  | S5 record                   | , S5 record       | S7 record   |           |
| S0 record                                                  | S6 record                   | , S6 record       | S7 record   |           |
| <ul> <li>Two header records dete<br/>[Examples]</li> </ul> | ected                       |                   |             |           |
| S0 record                                                  | S3 record S3 record         | S3 record         | S0 record   | S7 record |
| • Data record (S3) or end r<br>[Examples]                  | record (S7, S8, or S9) dete | cted before a hea | der record. |           |
| S0 record                                                  | S3 record                   | S3 record         | S7 record   |           |
| S0 record                                                  | S7 record                   |                   |             |           |
| S0 record                                                  | S8 record                   |                   |             |           |
| S0 record                                                  | S9 record                   |                   |             |           |

Figure 8.3 Format Error Detection Conditions

#### (c) Address error

An address error is detected if write data for any address outside the download area is received.

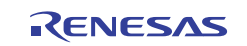

#### 9. Notes

### 9.1 Ethernet Cable Insertion/Removal During Erase or Write

Do not disconnect the Ethernet cable during erase or write of the download area.

### 9.2 HEW Settings

The sample code runs by copying the code in ROM to RAM during flash memory write operations. See the RX Family RX600 Simple Flash API application note for details on the settings.

### 9.3 Reset Vector for the Download Code

The execution start position for the download code written using the sample code is determined by the value written at the download reset vector (FFFF 9FFCh). Therefore the download code must be set up so that its reset vector is allocated at FFFF 9FFCh. See section 5.3, Operation Overview, for details.

Also, see section 6, Sample Download Code, for details on the download code.

### 9.4 Changing the ROM Capacity

The ROM capacity of the microcontroller used by the sample code is 512 KB.

If a microcontroller with a ROM capacity of 384 KB, or 256 KB, is used, change FL\_END\_BLOCK\_NUM #define directive in the file r\_Flash\_main.h to match the capacity used.

Table 9.1 lists the ROM capacities.

| Catalog<br>Number | ROM<br>Capacity | Download Area<br>ROM Capacity | Download Area<br>Start Address | Download Area Block<br>Numbers |
|-------------------|-----------------|-------------------------------|--------------------------------|--------------------------------|
| R5F562x8          | 512 K           | 488 K                         | FFF8 0000h                     | EB6 to EB37                    |
| R5F562x7          | 384 K           | 360 K                         | FFFA 0000h                     | EB6 to EB29                    |
| R5F562x6          | 256 K           | 232 K                         | FFFC 0000h                     | EB6 to EB21                    |

#### Table 9.1 ROM Capacities

### 9.5 Operating Mode

The sample code only supports operation in single-chip mode.

Set Pin 1 and Pin 2 in SW4 on the RX62N RSK to OFF (MD0 = high, MD1 = high).

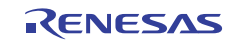

### 9.6 Endian Order

The sample code in this application note supports both little endian and big endian orders. Note that both the flash boot loader and the download code must be set to the same endian order.

#### 9.6.1 Using Little Endian

When operating using the little endian order, perform the following settings. Also, Pin 3 in SW4 on the RX62N RSK board must be set to ON (MDE = low).

- 1. Start up the RX Standard Toolchain from the Build item in the HEW toolbar.
- 2. Select Little-endian in the CPU endian tab and click OK.
- 3. In the HEW workspace window project tree, select "Exclude from build" in the context menu for the file T4\_Library\_rx600\_ether\_big.lib and select "Clear exclude from build:" in the context menu for the file T4\_Library\_rx600\_ether\_little.lib.
- 4. Rebuild the project.

#### 9.6.2 Using Big Endian

When operating using the big endian order, perform the following settings. Also, Pin 3 in SW4 on the RX62N RSK board must be set to OFF (MDE = high).

- 1. Start up the RX Standard Toolchain from the Build item in the HEW toolbar.
- 2. Select Big-endian in the CPU endian tab and click OK.
- 3. In the HEW workspace window project tree, select "Exclude from build" in the context menu for the file T4\_Library\_rx600\_ether\_little.lib and select "Clear exclude from build:" in the context menu for the file T4\_Library\_rx600\_ether\_big.lib.
- 4. Rebuild the project.

### 9.7 Modifying the Host PC Sample Program

This application note includes both the source files and an executable file (host\_tools.zip) for the host PC sample program.

The customer, however, must take responsibility for any modifications made to the host PC sample program.

The host PC sample program was developed using Microsoft Visual C++ 2010 (Microsoft Visual Studio 2010 Professional).

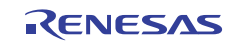

### 9.8 Changes to the RX Family RX600 Simple Flash API

This application note uses sample code from the RX Family RX600 Simple Flash API. See the RX Family RX600 Simple Flash API application note for the specifications of the RX Family RX600 Simple Flash API.

### 9.8.1 Files Used

 $The files used are r_flash_api_rx600.c, r_flash_api_rx600.h, r_flash_api_rx600\_private.h, r_flash_api_rx600\_config.h and mcu_info.h.$ 

### 9.8.2 Changes

The files in the RX600 Simple Flash API that are changed are r\_flash\_api\_rx600\_config.h and mcu\_info.h.

- Changes to the file r\_flash\_api\_rx600\_config.h
  - (1) To prevent ROM access by interrupts during flash write and erase operations, the processor status word (PSW) interrupt priority level (IPL) field is changed to the value specified in the following macro definition. In this application note, the value 5 is used.

Macro definition: #define FLASH\_READY\_IPL 5

(2) The following Simple Flash API settings are changed. Before change: #define IGNORE\_LOCK\_BITS #define COPY\_CODE\_BY\_API #define FLASH\_API\_USE\_R\_BSP
After change: //#define IGNORE\_LOCK\_BITS //#define COPY\_CODE\_BY\_API //#define FLASH\_API\_USE\_R\_BSP

• Changes to the file mcu\_info.h

(1) The files stored in the Simple Flash API r\_bsp/board/rskrx62n folder are used.

| (2) The following Simple Flash API setting | gs are changed. |
|--------------------------------------------|-----------------|
| Before change: #define BCLK_HZ             | (1200000)       |
| After change: #define BCLK HZ              | (2400000)       |

### 9.9 Changes to the RX Family M3S-T4-Tiny: Introduction Guide

This application note uses sample code and library from the RX Family M3S-T4-Tiny: Introduction Guide. See the RX Family M3S-T4-Tiny: Introduction Guide application note for the RX Family M3S-T4-Tiny specifications.

#### 9.9.1 Files Used

The files used are r\_t4\_itcpip.h, T4\_Library\_rx600\_ether\_big.lib, T4\_Library\_rx600\_ether\_little.lib, config\_tcpudp.c, phy.c, phy.h, r\_ether.c, r\_ether.h, reg\_access.h, t4\_driver.c, timer.c and timer.h.

Note that the config\_tcpdup.c T4 configuration file is used in the TCP Blocking Call file in the RX Family M3S-T4-Tiny: Introduction Guide project.

#### 9.9.2 Changes

There are no changes to any of the files used.

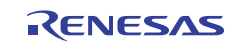

### 9.10 Changes to HEW Generated Files

In this application note, certain parts of the HEW generated files are modified.

### 9.10.1 Changes

The following files are modified: dbsct.c, hwsetup.c, intprg.c, resetprg.c, stacksct.h, and vect.h.

| • | Changes to the file dbsct.c (2 places)                                                           |
|---|--------------------------------------------------------------------------------------------------|
|   | (1) Addition of a section that performs the copy processing from the D section to the R section. |
|   | Before change: { sectop("D_1"), secend("D_1"), sectop("R_1") }                                   |
|   | After change: { sectop("D_1"), secend("D_1"), sectop("R_1") },                                   |
|   | { sectop("PFRAM"), secend("PFRAM"), sectop("RPFRAM") }                                           |
|   | (2) Addition of a section that clears the B section to 0                                         |
|   | Before change: { sectop("B_1"), secend("B_1") }                                                  |
|   | After change: { sectop("B_1"), secend("B_1") },                                                  |
|   | { sectop("B_RX_DESC"), secend("B_RX_DESC") },                                                    |
|   | { sectop("B_TX_DESC"), secend("B_TX_DESC") },                                                    |
|   | { sectop("B_RX_BUFF_1"), secend("B_RX_BUFF_1") },                                                |
|   | { sectop("B_TX_BUFF_1"), secend("B_TX_BUFF_1") },                                                |
|   | { sectop("B_ETH_BUFF"), secend("B_ETH_BUFF") },                                                  |
|   | <pre>{ sectop("B_flash_api_sec"), secend("B_flash_api_sec") },</pre>                             |
|   | <pre>{ sectop("B_flash_api_sec_2"), secend("B_flash_api_sec_2") },</pre>                         |
|   | <pre>{ sectop("B_flash_api_sec_1"), secend("B_flash_api_sec_1") }</pre>                          |
| • | Changes to the file hypertup $c(A n   a c a s)$                                                  |
| • | (1) Addition of files to be included                                                             |
|   | Before change: None                                                                              |
|   | After change: #include "r_ether h"                                                               |
|   | (2) System clock settings                                                                        |
|   | Before change: None                                                                              |
|   | After change: /* CPG setting */                                                                  |
|   | io set cpg();                                                                                    |
|   | (3) I/O port settings                                                                            |
|   | Before change: None                                                                              |
|   | After change:/* Setup the port pins */                                                           |
|   | ConfigurePortPins();                                                                             |
|   | (4) Clearing the module stop state for peripheral modules                                        |
|   | Before change: None                                                                              |
|   | After change:/* Enables peripherals */                                                           |
|   | EnablePeripheralModules();                                                                       |
| • | Changes to the file introj $c(1 \text{ place})$                                                  |
|   | (1) Changes to CMTU0 CMT0                                                                        |
|   | Before change: void Excep CMTU0 CMT0(void) { }                                                   |
|   | After change: void Excep_CMTU0_CMT0(void){ timer_interrupt(); }                                  |
| • | Changes to the file resetting $c(1 \text{ place})$                                               |
| - | (1) Addition of an operation selection processing function                                       |
|   | Before change: None                                                                              |
|   | After change:/* **** Mode entry **** */                                                          |

R\_Fl\_Mode\_Entry();

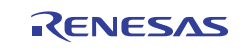

- Changes to the file stacksct.h (1 place) (1) Modification of the stack size
  - Before change: #pragma stacksize su=0x100 After change: #pragma stacksize su=0x300
- Changes to the file vect.h (1 place)

(1) Commenting out ETHER\_EINT
 Before change: #pragma interrupt (Excep\_ETHER\_EINT(vect=32))
 void Excep\_ETHER\_EINT(void);
 After change://#pragma interrupt (Excep\_ETHER\_EINT(vect=32))
 //void Excep\_ETHER\_EINT(void);

### 9.10.2 Added Sections

Table 9.2 lists the added sections

### Table 9.2 Added Sections

| Section Name        | Description                                                           |
|---------------------|-----------------------------------------------------------------------|
| RPFRAM              | Initialized data area (variables area) section for the flash memory   |
|                     | programming code that operates in RAM                                 |
| TRGT_DMMY_FIXEDVECT | Download code fixed vector section                                    |
| B_RX_DESC           | Uninitialized data area section for the Ethernet driver (receive      |
|                     | descriptor)                                                           |
| B_TX_DESC           | Uninitialized data area section for the Ethernet driver (transmit     |
|                     | descriptor)                                                           |
| B_ETH_BUFF          | Uninitialized data area section for Ethernet receive buffers and M3S- |
|                     | T4-Tiny working memory                                                |
| B_ETH_BUFF_1        | Uninitialized data area section for Ethernet receive buffers and M3S- |
|                     | T4-Tiny working memory (Align = 1)                                    |
| B_RX_DESC_1         | Uninitialized data area section for the Ethernet driver (receive      |
|                     | descriptor) (Align = 1)                                               |
| B_TX_DESC_1         | Uninitialized data area section for the Ethernet driver (transmit     |
|                     | descriptor) (Align = 1)                                               |
| B_flash_api_sec     | Uninitialized data area section for flash memory programming code     |
| B_flash_api_sec_2   | Uninitialized data area section for flash memory programming code     |
|                     | (Align = 2)                                                           |
| B_flash_api_sec_1   | Uninitialized data area section for flash memory programming code     |
|                     | (Align = 1)                                                           |

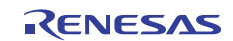

#### 9.10.3 Include File Directory

The following include file directory settings are added.

- \$(PROJDIR)\src\bsp is added to the include directories.
- \$(PROJDIR)\src\FlashAPI is added to the include directories.
- (PROJDIR) src\driver is added to the include directories.
- \$(PROJDIR)\src\t4\lib is added to the include directories.
- \$(PROJDIR)\src\user\_app is added to the include directories.

#### 9.10.4 Linker Settings

The following linker setting that maps from ROM to RAM is added.

• ROM PFRAM is mapped to RPFRAM.

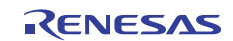

### **10. Sample Programs**

The sample program can be downloaded from the Renesas Electronics Web site.

### **11. Reference Documents**

- RX62N Group, RX621 Group User's Manual: Hardware, Rev.1.20 (The latest version can be downloaded from the Renesas Electronics Web site.)
- Technical Updates/Technical News (The latest information can be downloaded from the Renesas Electronics Web site.)
- C Compiler Manual RX Family C/C++ Compiler Package V.1.01 Release 00 RX Family C/C++ Compiler Package User's Manual V.1.0.1.0 (The latest version can be downloaded from the Renesas Electronics Web site.)
- Application Notes

RX600 Series Simple Flash API for RX600 Rev2.20 (R01AN0544EU) (The latest version can be downloaded from the Renesas Electronics Web site.) RX Family TCP/IP for Embedded system M3S-T4-Tiny: Introduction Guide Rev1.02 (R20AN0051EJ0102) (The latest version can be downloaded from the Renesas Electronics Web site.)

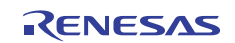

## Website and Support

Renesas Electronics Website <u>http://www.renesas.com/</u>

#### Inquiries

http://www.renesas.com/inquiry

All trademarks and registered trademarks are the property of their respective owners.

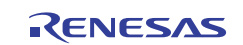

## **Revision Record**

|      | Description |      |                      |  |
|------|-------------|------|----------------------|--|
| Rev. | Date        | Page | Summary              |  |
| 1.00 | Mar.13.12   |      | First edition issued |  |
|      |             |      |                      |  |
|      |             |      |                      |  |
|      |             |      |                      |  |
|      |             |      |                      |  |
|      |             |      |                      |  |
|      |             |      |                      |  |
|      |             |      |                      |  |
|      |             |      |                      |  |

## General Precautions in the Handling of MPU/MCU Products

The following usage notes are applicable to all MPU/MCU products from Renesas. For detailed usage notes on the products covered by this document, refer to the relevant sections of the document as well as any technical updates that have been issued for the products.

1. Handling of Unused Pins

Handle unused pins in accord with the directions given under Handling of Unused Pins in the manual.

- The input pins of CMOS products are generally in the high-impedance state. In operation with an unused pin in the open-circuit state, extra electromagnetic noise is induced in the vicinity of LSI, an associated shoot-through current flows internally, and malfunctions occur due to the false recognition of the pin state as an input signal become possible. Unused pins should be handled as described under Handling of Unused Pins in the manual.
- 2. Processing at Power-on

The state of the product is undefined at the moment when power is supplied.

- The states of internal circuits in the LSI are indeterminate and the states of register settings and pins are undefined at the moment when power is supplied.
   In a finished product where the reset signal is applied to the external reset pin, the states of pins are not guaranteed from the moment when power is supplied until the reset process is completed.
   In a similar way, the states of pins in a product that is reset by an on-chip power-on reset function
  - are not guaranteed from the moment when power is supplied until the power reaches the level at which resetting has been specified.
- 3. Prohibition of Access to Reserved Addresses

Access to reserved addresses is prohibited.

- The reserved addresses are provided for the possible future expansion of functions. Do not access
  these addresses; the correct operation of LSI is not guaranteed if they are accessed.
- 4. Clock Signals

After applying a reset, only release the reset line after the operating clock signal has become stable. When switching the clock signal during program execution, wait until the target clock signal has stabilized.

- When the clock signal is generated with an external resonator (or from an external oscillator) during a reset, ensure that the reset line is only released after full stabilization of the clock signal.
   Moreover, when switching to a clock signal produced with an external resonator (or by an external oscillator) while program execution is in progress, wait until the target clock signal is stable.
- 5. Differences between Products

Before changing from one product to another, i.e. to a product with a different part number, confirm that the change will not lead to problems.

— The characteristics of an MPU or MCU in the same group but having a different part number may differ in terms of the internal memory capacity, layout pattern, and other factors, which can affect the ranges of electrical characteristics, such as characteristic values, operating margins, immunity to noise, and amount of radiated noise. When changing to a product with a different part number, implement a system-evaluation test for the given product.

| 1. All i<br>Electron                                                                                                    |                                                                                                    | Notice                                                                                                    |                                                                                                    |
|----------------------------------------------------------------------------------------------------|----------------------------------------------------------------------------------------------------|----------------------------------------------------------------------------------------------------|----------------------------------------------------------------------------------------------------|
| Elei<br>be o                                                                                                    | information included in this document is current as o                                                                                                    | f the date this document is issued. Such information, however, is subject to change without any pr                                                                                                    | ior notice. Before purchasing or using any Renesas                                                        |
| Dec                                                                                                    | ectronics products listed herein, please confirm the la                                                                                                    | atest product information with a Renesas Electronics sales office. Also, please pay regular and car                                                                                                    | eful attention to additional and different information to                                                 |
| I Z. Ken                                                                                                    | nesas Electronics does not assume any liability for in                                                                                                    | osed through our website.<br>nfringement of patents, copyrights, or other intellectual property rights of third parties by or arising                                                                                                    | from the use of Renesas Electronics products or                                                           |
| tech                                                                                                    | hnical information described in this document. No lie                                                                                                    | cense, express, implied or otherwise, is granted hereby under any patents, copyrights or other inte                                                                                                    | ellectual property rights of Renesas Electronics or                                                       |
| othe                                                                                                    | iers.                                                                                                    |                                                                                                    |                                                                                                    |
| 3. You                                                                                                    | u should not alter, modify, copy, or otherwise misapp                                                                                                    | propriate any Renesas Electronics product, whether in whole or in part.                                                                                                    | d application examples. You are fully responsible for                                                     |
| the                                                                                                    | e incorporation of these circuits, software, and inform                                                                                                    | ation in the design of your equipment. Renesas Electronics assumes no responsibility for any loss                                                                                                    | ses incurred by you or third parties arising from the                                                     |
| use                                                                                                    | e of these circuits, software, or information.                                                                                                    |                                                                                                    |                                                                                                    |
| 5. Whe                                                                                                    | en exporting the products or technology described in                                                                                                    | n this document, you should comply with the applicable export control laws and regulations and fol                                                                                                    | low the procedures required by such laws and                                                              |
| the                                                                                                    | gulations. You should not use Renesas Electronics p<br>e development of weapons of mass destruction. Ren                                                                                                    | products or the technology described in this document for any purpose relating to military application<br>resas Electronics products and technology may not be used for or incorporated into any products or<br>the second second s | ons or use by the military, including but not limited to<br>or systems whose manufacture, use, or sale is |
| prol                                                                                                    | ohibited under any applicable domestic or foreign law                                                                                                    | vs or regulations.                                                                                                    |                                                                                                    |
| 6. Ren                                                                                                    | nesas Electronics has used reasonable care in prepa                                                                                                    | aring the information included in this document, but Renesas Electronics does not warrant that suc                                                                                                    | ch information is error free. Renesas Electronics                                                         |
| ass<br>7 Dec                                                                                                    | sumes no liability whatsoever for any damages incur                                                                                                    | red by you resulting from errors in or omissions from the information included herein.                                                                                                    | d applications for each Depaces Electronics product                                                       |
| 7. Kei<br>dep                                                                                                    | pends on the product's quality grade, as indicated be                                                                                                    | elow. You must check the quality grades. Standard, High Quality, and Specific. The recommende                                                                                                    | articular application. You may not use any Renesas                                                        |
| Ele                                                                                                    | ectronics product for any application categorized as "                                                                                                    | Specific" without the prior written consent of Renesas Electronics. Further, you may not use any f                                                                                                    | Renesas Electronics product for any application for                                                       |
| whi                                                                                                    | ich it is not intended without the prior written consen                                                                                                    | t of Renesas Electronics. Renesas Electronics shall not be in any way liable for any damages or I                                                                                                    | osses incurred by you or third parties arising from the                                                   |
| use                                                                                                    | e of any Renesas Electronics product for an application of each Renesas Electronics product                                                                                                    | ion categorized as "Specific" or for which the product is not intended where you have failed to obta                                                                                                    | ain the prior written consent of Renesas Electronics.                                                     |
| "Sta                                                                                                    | andard": Computers; office equipment; communi-                                                                                                    | cations equipment; test and measurement equipment; audio and visual equipment; home electron                                                                                                    | ic appliances; machine tools;                                                                             |
|                                                                                                    | personal electronic equipment; and indu                                                                                                    | ustrial robots.                                                                                                    |                                                                                                    |
| "Hig                                                                                                    | gh Quality": Transportation equipment (automobiles,                                                                                                    | , trains, ships, etc.); traffic control systems; anti-disaster systems; anti-crime systems; safety equip                                                                                                    | ement; and medical equipment not specifically                                                             |
| "Sp                                                                                                    | designed for life support.<br>ecific": Aircraft: aerospace equipment: submers                                                                                                    | sible repeaters: nuclear reactor control systems: medical equipment or systems for life support (e.e                                                                                                    | a artificial life support devices or systems), surgical                                                   |
|                                                                                                    | implantations, or healthcare intervention                                                                                                    | n (e.g. excision, etc.), and any other applications or purposes that pose a direct threat to human life                                                                                                    | 3.                                                                                                    |
| 8. You                                                                                                    | u should use the Renesas Electronics products desc                                                                                                    | ribed in this document within the range specified by Renesas Electronics, especially with respect                                                                                                    | to the maximum rating, operating supply voltage                                                           |
| ran                                                                                                    | nge, movement power voltage range, heat radiation of                                                                                                    | characteristics, installation and other product characteristics. Renesas Electronics shall have no lia                                                                                                    | bility for malfunctions or damages arising out of the                                                     |
| 9. Alth                                                                                                    | hough Renesas Electronics endeavors to improve the                                                                                                    | e quality and reliability of its products, semiconductor products have specific characteristics such a                                                                                                    | as the occurrence of failure at a certain rate and                                                        |
| mal                                                                                                    | Ifunctions under certain use conditions. Further, Rer                                                                                                    | nesas Electronics products are not subject to radiation resistance design. Please be sure to imple                                                                                                    | ment safety measures to guard them against the                                                            |
| pos                                                                                                    | ssibility of physical injury, and injury or damage caus                                                                                                    | ed by fire in the event of the failure of a Renesas Electronics product, such as safety design for ha                                                                                                    | ardware and software including but not limited to                                                         |
| plea                                                                                                    | fundancy, fire control and malfunction prevention, ap                                                                                                    | ppropriate treatment for aging degradation or any other appropriate measures. Because the evaluation manufactured by you.                                                                                                    | ation of microcomputer software alone is very difficult,                                                  |
| 10. Plea                                                                                                    | ase contact a Renesas Electronics sales office for d                                                                                                    | etails as to environmental matters such as the environmental compatibility of each Renesas Electro                                                                                                    | ronics product. Please use Renesas Electronics                                                            |
| pro                                                                                                    | oducts in compliance with all applicable laws and reg                                                                                                    | ulations that regulate the inclusion or use of controlled substances, including without limitation, the                                                                                                    | EU RoHS Directive. Renesas Electronics assumes                                                            |
| no l                                                                                                    | liability for damages or losses occurring as a result of<br>a document may not be reproduced or duplicated in                                                                                                    | of your noncompliance with applicable laws and regulations.                                                                                                    |                                                                                                    |
| 12. Plea                                                                                                    | ase contact a Renesas Electronics sales office if you                                                                                                    | u have any questions regarding the information contained in this document or Renesas Electronics                                                                                                    | s products, or if you have any other inquiries.                                                           |
| (Note 1)                                                                                                    | ) "Renesas Electronics" as used in this document i                                                                                                    | means Renesas Electronics Corporation and also includes its majority-owned subsidiaries.                                                                                                    |                                                                                                    |
| (Note 2)                                                                                                    | ) "Renesas Electronics product(s)" means any pro-                                                                                                    | duct developed or manufactured by or for Renesas Electronics.                                                                                                    |                                                                                                    |
| L                                                                                                    |                                                                                                    |                                                                                                    |                                                                                                    |
|                                                                                                    |                                                                                                    |                                                                                                    |                                                                                                    |
|                                                                                                    |                                                                                                    | RENESAS                                                                                                    |                                                                                                    |
|                                                                                                    |                                                                                                    | RENESAS                                                                                                    |                                                                                                    |
| SALE                                                                                                    | SOFFICES                                                                                                    | <b>RENESAS</b><br>Renesas Electronics Corporation                                                                                                    | http://www.renesas.com                                                                                    |
| SALE:<br>Refer to                                                                                                    | S OFFICES "http://www.renesas.com/" for the latest and                                                                                                    | Renesas Electronics Corporation                                                                                                    | http://www.renesas.com                                                                                    |
| SALE:<br>Refer to<br>Renesaas                                                                                                    | S OFFICES<br>"http://www.renesas.com/" for the latest and<br>s Electronics America Inc.<br>s Electronics America Inc.                                                                                                    | Renesas Electronics Corporation                                                                                                    | http://www.renesas.com                                                                                    |
| SALE<br>Refer to<br>Renesas<br>2880 Sco<br>Tel: +1-0                                                                                                    | S OFFICES<br>"http://www.renesas.com/" for the latest and<br>s Electronics America Inc.<br>ott Boulevard Santa Clara. CA 95050-2554,<br>408-588-6000, Fax: +1-408-588-6130                                                                                                    | Renesas Electronics Corporation<br>detailed information.                                                                                                    | http://www.renesas.com                                                                                    |
| SALES<br>Refer to<br>Renesaa<br>2880 Sci<br>Tel: +1-1<br>Renesaa<br>1101 Nic<br>Tel: +1-2                                                                                                    | S OFFICES<br>"http://www.renesas.com/" for the latest and<br>s Electronics America Inc.<br>ott Boulevard Santa Clara, CA 95050-2554,<br>408-588-6000, Fax: +1-408-588-6130<br>s Electronics Canada Limited<br>cholson Road, Newmarket, Ontario L3Y 9C3,<br>005-808-5441, Eav: +1-06-898, 327                                                                                                    | Renesas Electronics Corporation<br>detailed information.<br>U.S.A.                                                                                                    | http://www.renesas.com                                                                                    |
| SALE:<br>Refer to<br>Renesas<br>2880 Sci<br>Tel: +1-4<br>Renesas<br>1101 Nici<br>Tel: +1-9<br>Renesas                                                                                                    | S OFFICES<br>"http://www.renesas.com/" for the latest and<br>s Electronics America Inc.<br>ott Boulevard Santa Clara, CA 95050-2554,<br>408-588-6000, Fax: +1-408-588-6130<br>s Electronics Canada Limited<br>cholson Road, Newmarket, Ontario L3Y 9C3,<br>905-898-5441, Fax: +1-905-898-3220<br>s Electronics Europe Limited                                                                                                    | Renesas Electronics Corporation<br>detailed information.<br>U.S.A.                                                                                                    | http://www.renesas.com                                                                                    |
| SALE:<br>Refer to<br>Renessa<br>2880 Soci<br>Tel: +1<br>Renessa<br>1101 Nic<br>Tel: +19-<br>Renessa<br>Dukes M<br>Tel: +2                                                                                                    | S OFFICES<br>"http://www.renesas.com/" for the latest and<br>s Electronics America Inc.<br>ott Boulevard Santa Clara, CA 95050-2554,<br>408-588-6000, Fax: +1-408-588-6130<br>s Electronics Canada Limited<br>cholson Road, Newmarket, Ontario L3Y 9C3,<br>05-898-5441, Fax: +1-905-898-3220<br>s Electronics Europe Limited<br>Meadow, Milliboard Road, Bourne End, Buckir<br>1628-585-100, Fax: +44-1628-585-900                                                                                                    | Renesas Electronics Corporation<br>detailed information.<br>U.S.A.<br>, Canada                                                                                                    | http://www.renesas.com                                                                                    |
| SALE:<br>Refer to<br>2880 Scc<br>Tel: +1-4<br>Renesas<br>1101 Nic<br>Tel: +1-9<br>Renesas<br>Dukes M<br>Tel: +44-<br>Renesas                                                                                                    | S OFFICES<br>"http://www.renesas.com/" for the latest and<br>s Electronics America Inc.<br>ott Boulevard Santa Clara, CA 95050-2554,<br>408-588-6000, Fax: +1-408-588-6130<br>s Electronics Canada Limited<br>cholson Road, Newmarket, Ontario L3Y 9C3,<br>05-588-5441, Fax: +1-905-588-3200<br>s Electronics Europe Limited<br>Meadow, Milliboard Road, Bourne End, Bucklir<br>1628-585-100, Fax: +44-1628-585-900<br>s Electronics Europe GmbH<br>crases 140.40727 Divesdodr Germany                                                                                                    | Renesas Electronics Corporation<br>detailed information.<br>U.S.A.<br>, Canada                                                                                                    | http://www.renesas.com                                                                                    |
| SALE<br>Refer to<br>Renessas<br>2880 Scc<br>Tol: +1-4<br>Renessas<br>Tul: +14-<br>Renessas<br>Dukes M<br>Tel: +44-<br>Renessas<br>Arcadias                                                                                                    | S OFFICES<br>"http://www.renesas.com/" for the latest and<br>s Electronics America Inc.<br>ott Boulevard Santa Clara, CA 95050-2554,<br>408-588-6000, Fax: +1-408-588-6130<br>s Electronics Canada Limited<br>cholson Road, Newmarket, Ontario L3Y 623,<br>05-898-5441, Fax: +1-905-898-3220<br>s Electronics Europe Limited<br>Meadow, Milliboard Road, Bourne End, Bucklir<br>1628-585-100, Fax: +44-1628-585-900<br>s Electronics Europe GmbH<br>strasse 10, 40472 Düsseldorf, Germany<br>±211-6503.1327                                                                                                    | Renesas Electronics Corporation<br>detailed information.<br>U.S.A.<br>, Canada                                                                                                    | http://www.renesas.com                                                                                    |
| SALEE<br>Refer to<br>Renesas<br>2880 Soco<br>Tel: +1-4<br>Renesas<br>1101 Nic<br>Tel: +44-<br>Renesas<br>Arcadias<br>Tel: +49-<br>Renesas<br>7th Floor<br>Tel: +49-                                                                                                    | **************************************                                                                                                    | Renesas Electronics Corporation<br>detailed information.<br>U.S.A.<br>, Canada<br>nghamshire, SL8 5FH, U.K                                                                                                    | http://www.renesas.com                                                                                    |
| SALEE:<br>Refer to<br>Renessa<br>2880 Scd<br>198: +1-4<br>Renessa<br>1101 Nic<br>Tel: +1-9<br>Renessa<br>Arcadias<br>7th Floor<br>Tel: +49-<br>Renessa<br>7th Floor<br>Tel: +49-<br>Renessa<br>7th Floor<br>Tel: +49-<br>Renessa<br>7th Floor<br>Tel: +49-<br>Renessa<br>7th Floor<br>Tel: +60-<br>Renessa<br>7th Floor<br>Tel: +60-<br>Renessa<br>7th Floor<br>Tel: +60-<br>Renessa<br>7th Floor<br>Tel: +71-<br>Renessa<br>7th Floor<br>Tel: +71-<br>Renessa<br>7th Floor<br>7th Floor<br>7th F                                        | S OFFICES<br>"http://www.renesas.com/" for the latest and<br>s Electronics America Inc.<br>ott Boulevard Santa Clara, CA 95050-2554, 1<br>408-588-6000, Fax: +1-408-588-6130<br>s Electronics Canada Limited<br>cholson Road, Newmarket, Ontario L3Y 9C3,<br>905-898-5441, Fax: +1-905-898-3220<br>s Electronics Europe Limited<br>leadow, Millboard Road, Bourne End, Buckir<br>1628-585-100, Fax: +44-1628-585-900<br>s Electronics Europe GmbH<br>strasse 10, 40472 Düsseldorf, Germany<br>-211-65030, Fax: +49-211-6503-1327<br>s Electronics (China) Co., Ltd.<br>r, Quantum Plaza, No.27 ZhiChunLu Haidian<br>10-8235-1155, Fax: +86-10-8235-7679<br>s Electronics (Shanghai) Co., Ltd.<br>, 205, AZIA Center, No.1233 Lujiazul Ring R<br>-21-5877-1818, Fax: +86-21-6887-7658 / -78                                                                                                    | Renesas Electronics Corporation<br>detailed information.<br>U.S.A.<br>, Canada<br>nghamshire, SL8 5FH, U.K<br>h District, Beijing 100083, P.R.China<br>d., Pudong District, Shanghai 200120, China<br>198                                                                                                    | http://www.renesas.com                                                                                    |
| Refer to<br>Refer to<br>Renesas<br>2880 Soc<br>Tel: +1-9<br>Renesas<br>Tol: +44-<br>Renesas<br>Tre: +44-<br>Renesas<br>Tre: +44-<br>Renesas<br>Unit 204,<br>Tel: +86-<br>Renesas<br>Unit 204,<br>Tel: +86-<br>Renesas<br>Unit 160<br>Tel: +86-<br>Renesas                                                                                                    | S OFFICES<br>"http://www.renesas.com/" for the latest and<br>s Electronics America Inc.<br>tott Boulevard Santa Clara, CA 95050-2554,<br>408-588-6000, Fax: +1-408-588-6130<br>s Electronics Canada Limited<br>cholson Road, Newmarket, Ontario L3Y 9C3,<br>05-898-5441, Fax: +1-095-898-3220<br>s Electronics Europe Limited<br>Meadow, Millboard Road, Bourne End, Buckir<br>1628-585-100, Fax: +44-1628-585-900<br>s Electronics Europe GmbH<br>strasse 10, 40472 Disseldorf, Germany<br>-211-65030, Fax: +48-10-8235-7879<br>s Electronics (China) Co., Ltd.<br>r, Quantum Plaza, No.27 ZhiChunLu Haidian<br>-10-8235-1155, Fax: +86-10-8235-7879<br>s Electronics (Shanghai) Co., Ltd.<br>205, AZIA Center, No.1233 Lujiazui Ring R<br>-21-5877-1818, Fax: +86-21-6887-7858/-78<br>s Electronics (Sharghai) Co., Ltd.<br>205, AZIA Center, No.1233 Lujiazui Ring R<br>-21-5877-1818, Fax: +86-21-6887-7858/-78<br>s Electronics Long Kong Limited<br>11-1613, 16/F., Tower 2, Grand Century Placa<br>-2886-9302, Pax: +852 2886-90229044                                                                                                    | Renesas Electronics Corporation<br>detailed information.<br>U.S.A.<br>, Canada<br>nghamshire, SL8 5FH, U.K<br>h District, Beijing 100083, P.R.China<br>d., Pudong District, Shanghai 200120, China<br>1988<br>e, 193 Prince Edward Road West, Mongkok, Kowloon, Hong Kong                                                                                                    | http://www.renesas.com                                                                                    |
| Refer to<br>Renesas<br>2880 Sci<br>Tel: +1-9<br>Renesas<br>Tel: +44-<br>Renesas<br>Unit 204,<br>Tel: +86-<br>Renesas<br>Unit 204,<br>Tel: +86-<br>Renesas<br>Unit 204,<br>Tel: +86-<br>Renesas<br>Unit 1600<br>Tel: +86-<br>Renesas<br>Unit 1600<br>Tel: +86-<br>Renesas<br>Unit 1600<br>Tel: +86-<br>Renesas<br>Unit 1600<br>Tel: +86-<br>Renesas                                                                                                    | S OFFICES<br>"http://www.renesas.com/" for the latest and<br>s Electronics America Inc.<br>ott Boulevard Santa Clara, CA 95050-2554,<br>408-588-6000, Fax: +1-408-588-6130<br>s Electronics Canada Limited<br>cholson Road, Newmarket, Ontario L3Y 9C3,<br>05-588-5441, Fax: +1-905-898-3220<br>s Electronics Europe Limited<br>Meadow, Milliboard Road, Bourne End, Bucklir<br>1628-585-100, Fax: +44-1628-585-900<br>s Electronics Europe GmbH<br>strasse 10, 40472 Düsseldorf, Germany<br>t-211-65030, Fax: +49-211-6503-1327<br>s Electronics (China) Co., Ltd.<br>r, Quantum Plaza, No.27 ZhiChunLu Haidian<br>-10-8235-1155, Fax: +88-10-8235-7679<br>s Electronics Hong Kong Limited<br>11-1613, 16/F., Tower 2, Grand Century Placa<br>L'2886-9318, Fax: +88-21-6887-7858 / -78<br>S Electronics Hong Kong Limited<br>11-1513, 16/F., Tower 2, Grand Century Placa<br>11-288, Fax: +88-2886-900229044<br>s Electronics Taiwan Co., Ltd.<br>363, Fu Shing North Road, Taipei, Taiwan<br>6-28175-9670                                                                                                    | Cenesas Electronics Corporation<br>detailed information.<br>U.S.A.<br>, Canada<br>nghamshire, SL8 5FH, U.K<br>n District, Beijing 100083, P.R.China<br>d., Pudong District, Shanghai 200120, China<br>398<br>e, 193 Prince Edward Road West, Mongkok, Kowloon, Hong Kong                                                                                                    | http://www.renesas.com                                                                                    |
| SALE:<br>Refer to<br>Renessas<br>2880 Scc Tel: +1-4<br>Renessas<br>1101 Nic<br>Tel: +4-4<br>Renessas<br>Arcadias<br>Tel: +49-<br>Renessas<br>7th Floor<br>Tel: +86-<br>Renessas<br>Unit 160<br>Tel: +85-<br>Renessas<br>15, No.<br>Tel: +855<br>Renessas<br>15, No.<br>Tel: +855  | S OFFICES<br>"http://www.renesas.com/" for the latest and<br>s Electronics America Inc.<br>ott Boulevard Santa Clara, CA 95050-2554, I<br>408-588-6000, Fax: +1-408-588-6130<br>s Electronics Canada Limited<br>cholson Road, Newmarket, Ontario L3Y 9C3,<br>305-898-5441, Fax: +1-905-898-3220<br>s Electronics Europe Limited<br>Aeadow, Millboard Road, Bourne End, Buckir<br>1628-585-100, Fax: +44-1628-585-900<br>s Electronics Europe GmbH<br>strasse 10, 40472 Düsseldorf, Germany<br>-211-6503, Fax: +48-21-6887-7858 /-78<br>s Electronics (Shanghai) Co., Ltd.<br>7, Cuantum Plaza, No.27 ZhiChunLu Haidian<br>-10-8235-1155, Fax: +86-21-6887-7858 /-78<br>s Electronics Hong Kong Limited<br>1-1613, 16/F., Tower 2, Grand Century Place<br>2-2886-9318, Fax: +852 2886-9022/9044<br>s Electronics Taiwan Co., Ltd.<br>.363, Fu Shing North Road, Taipei, Taiwan<br>-62-8175-9600, Fax: +866 2-8175-9670<br>s Electronics Singapore Pte. Ltd.<br>urfront Avenue, #06-10, keppel Bay Tower, 5<br>-6213-0200, Fax: +58-278-801                                                                                                    | Renesas Electronics Corporation         detailed information.         U.S.A.         , Canada         nghamshire, SL8 5FH, U.K         n District, Beijing 100083, P.R.China         d., Pudong District, Shanghai 200120, China         193         e, 193 Prince Edward Road West, Mongkok, Kowloon, Hong Kong         Singapore 098632                                                                                                    | http://www.renesas.com                                                                                    |
| SALEE<br>Refer to<br>Renesas<br>2880 Soco<br>Tel: +1-4<br>Renesas<br>1101 Nic<br>Tel: +44-<br>Renesas<br>7th Floor<br>Tel: +48-<br>Renesas<br>Unit 204, Tel: +86-<br>Renesas<br>Unit 204, Tel: +86-<br>Renesas<br>13F, No.<br>Tel: +885<br>Renesas<br>1 harbou<br>Tel: +86-<br>Renesas<br>1 harbou<br>Tel: +86-<br>Renesas<br>1 harbou<br>1 harbou<br>1 h | S OFFICES<br>"http://www.renesas.com/" for the latest and<br>s Electronics America Inc.<br>ott Boulevard Santa Clara, CA 95050-2554,<br>408-588-6000, Fax: +1-408-588-6130<br>s Electronics Canada Limited<br>cholson Road, Newmarket, Ontario L3Y 9C3,<br>905-898-5441, Fax: +1-905-898-3220<br>s Electronics Europe Limited<br>feadow, Millboard Road, Bourne End, Buckir<br>1628-585-100, Fax: +44-1628-585-900<br>s Electronics Europe GmbH<br>strasse 10, 40472 Düsseldorf, Germany<br>-211-65030, Fax: +49-211-6503-1327<br>s Electronics (China) Co., Ltd.<br>r, Quantum Plaza, No.27 ZhiChunLu Haidian<br>-10-8235-1155, Fax: +86-10-8235-7679<br>s Electronics (Shanghai) Co., Ltd.<br>, 205, A21A Center, No.1233 Luijazui Ring R<br>-21-5877-1818, Fax: +85-21-6887-7858 / -78<br>s Electronics Hong Kong Limited<br>11-1613, 16/F., Tower 2, Grand Century Place<br>2-2886-9318, Fax: +852 2886-9022/9044<br>s Electronics Singapore Pte. Ltd.<br>urFront Avenue, #06-10, keppel Bay Tower, §<br>-6213-0200, Fax: +65-6278-8001<br>s Electronics Malaysia Sdn.Bhd.<br>Block B, Menara Amcorp, Amcorp Trade Ck<br>-37955-9300, Fax: -60-37955-9510 | Cenesas Electronics Corporation<br>detailed information.<br>U.S.A.<br>, Canada<br>nghamshire, SL8 5FH, U.K<br>A District, Beijing 100083, P.R.China<br>d., Pudong District, Shanghai 200120, China<br>398<br>e, 193 Prince Edward Road West, Mongkok, Kowloon, Hong Kong<br>Singapore 098632<br>entre, No. 18, Jin Persiaran Barat, 46050 Petaling Jaya, Selangor Darul Ehsan, Mal                                                                                                    | http://www.renesas.com                                                                                    |
| SALEE:<br>Refer to<br>Renessa<br>2880 Soci<br>Tel: +1<br>Renessa<br>1101 Nic<br>Tel: +4-<br>Renessa<br>7th Floor<br>Tel: +49-<br>Renessa<br>7th Floor<br>Tel: +49-<br>Renessa<br>7th Floor<br>Tel: +86-<br>Renessa<br>135, No.<br>Tel: +886<br>Renessa<br>115, Nic<br>Tel: +86-<br>Renessa<br>115, Nic<br>Tel: +86-<br>Renessa<br>115, Nic<br>Tel: +86-<br>Renessa<br>115, Nic<br>Tel: +86-<br>Renessa<br>115, Nic<br>Tel: +86-<br>Renessa<br>115, Nic<br>Tel: +86-<br>Renessa<br>115, Nic<br>Tel: +86-<br>Renessa<br>115, Nic<br>Tel: +86-<br>Renessa<br>115, Nic<br>Tel: +86-<br>Renessa<br>115, Nic<br>Tel: +86-<br>Renessa<br>115, Nic<br>Tel: +86-<br>Renessa<br>115, Nic<br>115, Nic<br>115, N                                                                                                    | **************************************                                                                                                    | Cenesas Electronics Corporation<br>detailed information.<br>U.S.A.<br>, Canada<br>nghamshire, SL8 5FH, U.K<br>P District, Beijing 100083, P.R.China<br>d., Pudong District, Shanghai 200120, China<br>1988<br>e, 193 Prince Edward Road West, Mongkok, Kowloon, Hong Kong<br>Singapore 098632<br>entre, No. 18, Jin Persiaran Barat, 46050 Petaling Jaya, Selangor Darul Ehsan, Mali<br>Kangnam-Ku, Seoul 135-080, Korea                                                                                                    | http://www.renesas.com                                                                                    |